# ТРЕНИНГ ПО ПРОГРАММЕ DATAFRIEND

Синдикативные исследования Аналитическое ПО DataFriend

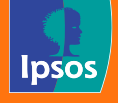

# Содержание

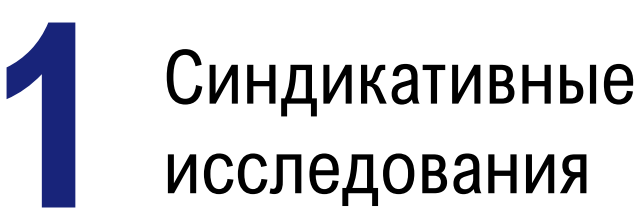

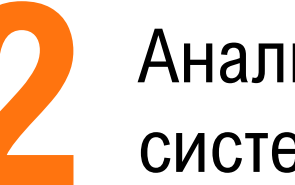

- Аналитическая система DataFriend
  - Каталог •
  - Запрос •
  - Основные статистические • показатели
  - Сложные признаки •
  - Статистические тесты •
  - Анализ трендов •
  - Экспорт
- Важные опции •

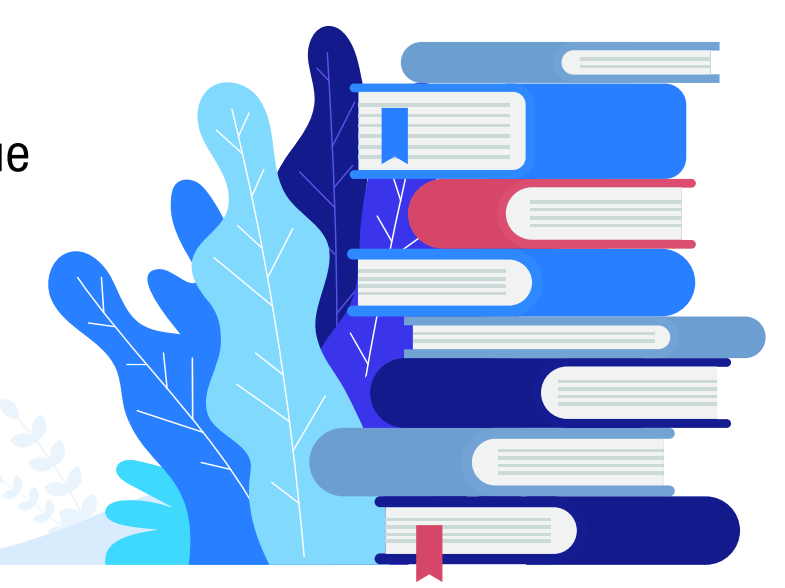

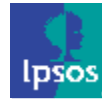

# СИНДИКАТИВНЫЕ ИССЛЕДОВАНИЯ

Особенности метода

Преимущества и

ограничения

Решаемые задачи

# Синдикативные (готовые) исследования

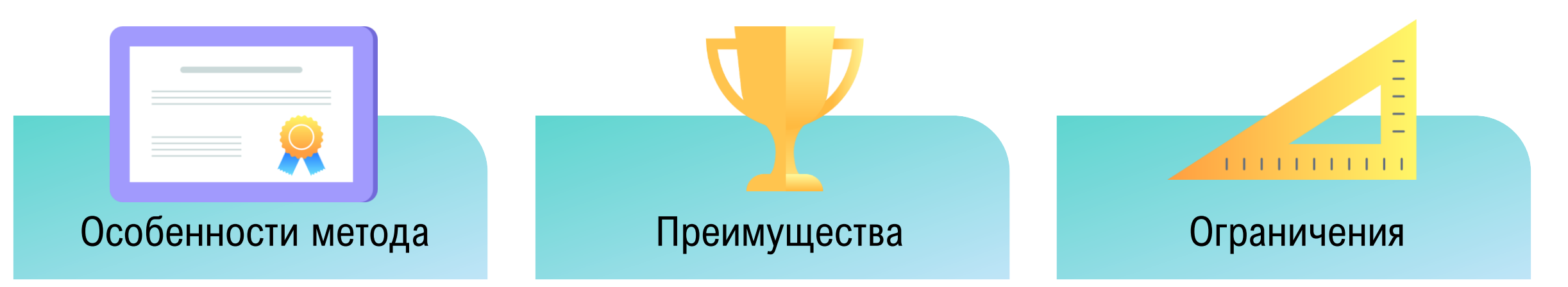

- Отсутствует компания заказчик
- Исследование проводится на средства производителя
- Данные доступны для всех игроков рынка
- Большое количество исследуемых категорий
- Длительный тренд

- Международный стандарт рынка
- Экономическая выгода
- Быстрый доступ к данным

• Глубина данных

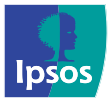

### Решаемые маркетинговые задачи

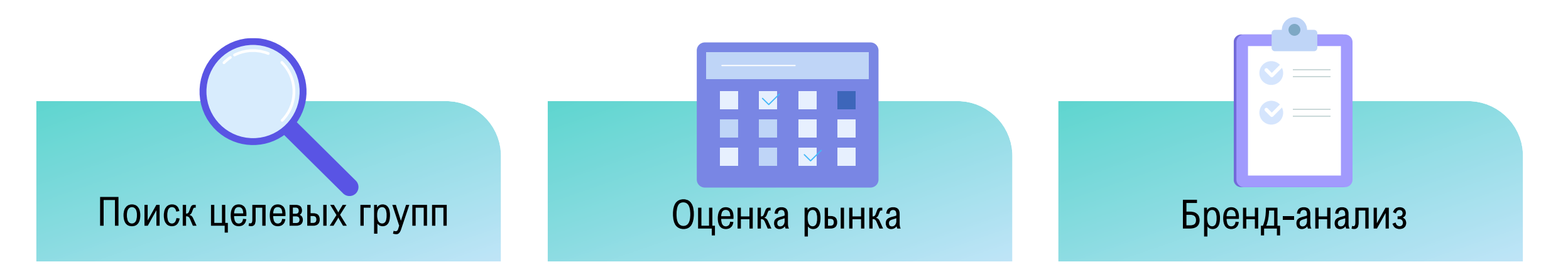

- Соц-дем портрет
- Психографический профиль
- Портрет медиа потребления
- Сегментирование
- Моделирование ЦГ

- Размер рынка
- Объём рынка
- Частота потребления
- Затраты
- Характеристики продукта

- Конкурентный анализ
- Построение карт марок в любых плоскостях
- ЗПЛ анализ (Знание Потребление – Лояльность)
- Оценка силы марки (Conversion – Retention)

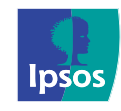

### Решаемые маркетинговые задачи

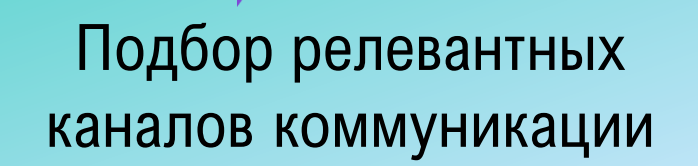

- Коммуникация 360
- Основные медиа каналы (ТВ, радио, интернет, пресса)
- Длительность контакта

• Возможность анализировать динамические изменения

Тренд-анализ

- Города
- Федеральные округа
- Страты (уровни городского населения)

Региональная специфика

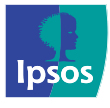

Портфель синдикативных проектов lpsos Observer

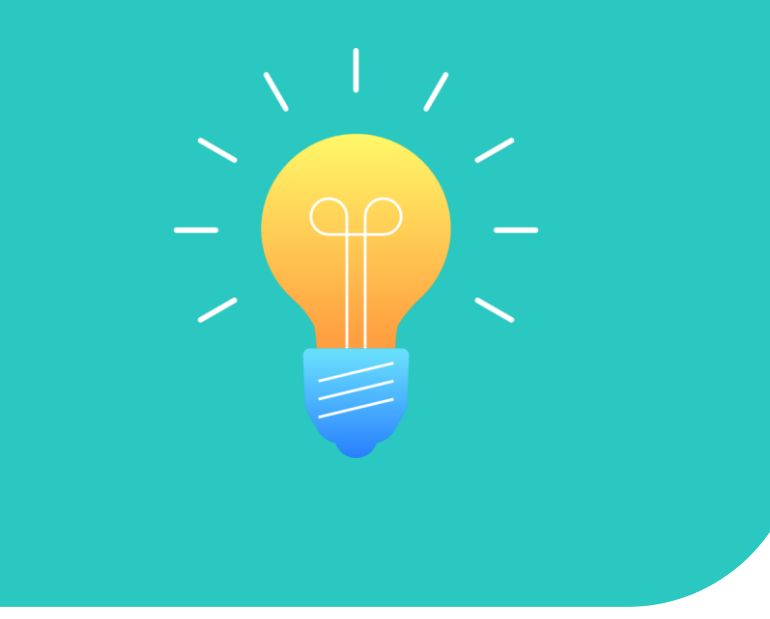

- РосИндекс среднестатистические россияне в возрасте 16+ лет в городах 100+ тыс. жителей
- Baby Index мамы с детьми до 4 лет
- New Generation дети и подростки 4-15 лет и их мамы
- **Premier** высокодоходное население
- **OnLife** активные интернет-пользователи
- New Reality мониторинг кризисного поведения россиян

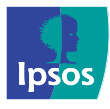

# Методология синдикативных исследований lpsos

| Исследование                | РосИндекс                                                                             | Baby Index                                         | Новое поколение                                    | Premier                                                                                                    | Onlife                                         | Новая<br>реальность                                                                                                |
|-----------------------------|---------------------------------------------------------------------------------------|----------------------------------------------------|----------------------------------------------------|----------------------------------------------------------------------------------------------------|------------------------------------------------|----------------------------------------------------------------------------------------------------|
| Целевая группа              | Население 16+ лет                                                                     | Мамы с детьми<br>до 4-х лет                        | Дети и подростки<br>4-15 лет и их мамы             | 18-65, верхние 10% по<br>социоэкономическому<br>статусу (SEL)                                                                  | 16+ лет,<br>активные интернет-<br>пользователи | 18-45 лет                                                                                                    |
| Метод                       | Самозаполнение<br>онлайн-анкеты                                                       | Самозаполнение<br>онлайн-анкеты                    | Самозаполнение<br>онлайн-анкеты                    | Самозаполнение<br>онлайн-анкеты                                                                                                | Самозаполнение<br>онлайн-анкеты                | Самозаполнение<br>онлайн- анкеты                                                                                   |
| География                   | Города России,<br>100 тыс.+                                                           | Города России,<br>100 тыс.+                        | Города-миллионники<br>России                       | Города-миллионники<br>России                                                                                                   | Города России,<br>100 тыс.+                    | Города-миллионники<br>России                                                                                       |
| Периодичность               | 4 раза в год<br>(зима, весна, лето, осень),<br>тренд с 2000г.<br>(тренд-брейк в 2020) | 2 раза в год<br>(весна, осень),<br>тренд с 2002 г. | 2 раза в год<br>(весна, осень),<br>тренд с 2005 г. | год 1 раз в год (весна), 2 раза в год<br>осень), тренд с 2009 г. (весна и осень<br>2005 г. (тренд-брейк в 2024) тренд с 2013 г |                                                | Частота определяется<br>интенсивностью<br>происходящих изменений<br>(полугодично,<br>ежеквартально,<br>ежемесячно) |
| Выборка                     | 5 000 респондентов<br>в волну,<br>20 000 в год                                        | 3 600 в волну,<br>7 200 в год                      | 1600 детей и<br>1600 мам в волну,<br>3 200 в год   | 2 400 в год                                                                                                    | 2 600 в волну,<br>5 400 в год                  | 1 000 человек в волну                                                                                              |
| Генеральная<br>совокупность | 61,3 млн. чел.                                                                        | 3,3 млн. чел.                                      | 3,5 млн. чел.                                      | 1,4 млн. чел.                                                                                                    | 39,8 млн. чел.                                 | Нет (т.к. данные не<br>перевзвешиваются)                                                                           |

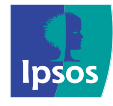

# АНАЛИТИЧЕСКАЯ СИСТЕМА DATAFRIEND

Описание и возможности программы

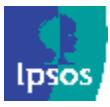

02

Аналитическая система DataFriend предназначена для анализа данных маркетинговых и медиа исследований.

Система обладает уникальным сочетанием дружелюбного интерфейса и мощного функционала.

ПО DataFriend разработано Ipsos в соответствии с нуждами маркетологов и специалистов по медиапланированию на основе 20-летнего опыта работы с результатами исследований (первый выпуск – в 2001 году).

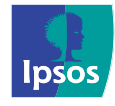

# Преимущества ПО DataFriend

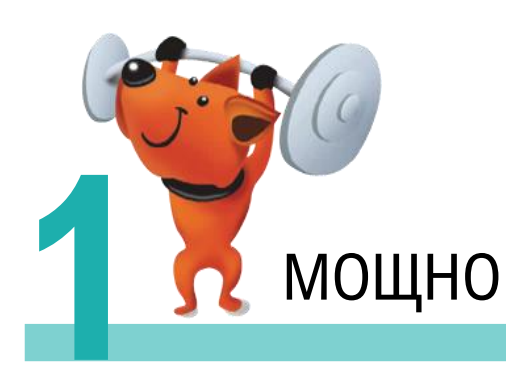

- Более 30 статистических показателей
- Создание и редактирование сложных переменных
- Тренд-анализ с автоопределением значимых отклонений от предыдущего периода
- Сложные методы статистического анализа и пр.

 Интуитивно понятный интерфейс, созданный на основе пожеланий пользователей

УДОБНО

- Экспорт данных в офисные приложения
- Система обучающих тренингов

 Доступ к данным в любой точке мира, где есть интернет

МОБИЛЬНО

- Быстрое подключение любых данных
- Мгновенное получение обновлений программного продукта

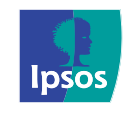

# ОСНОВНАЯ ТЕРМИНОЛОГИЯ

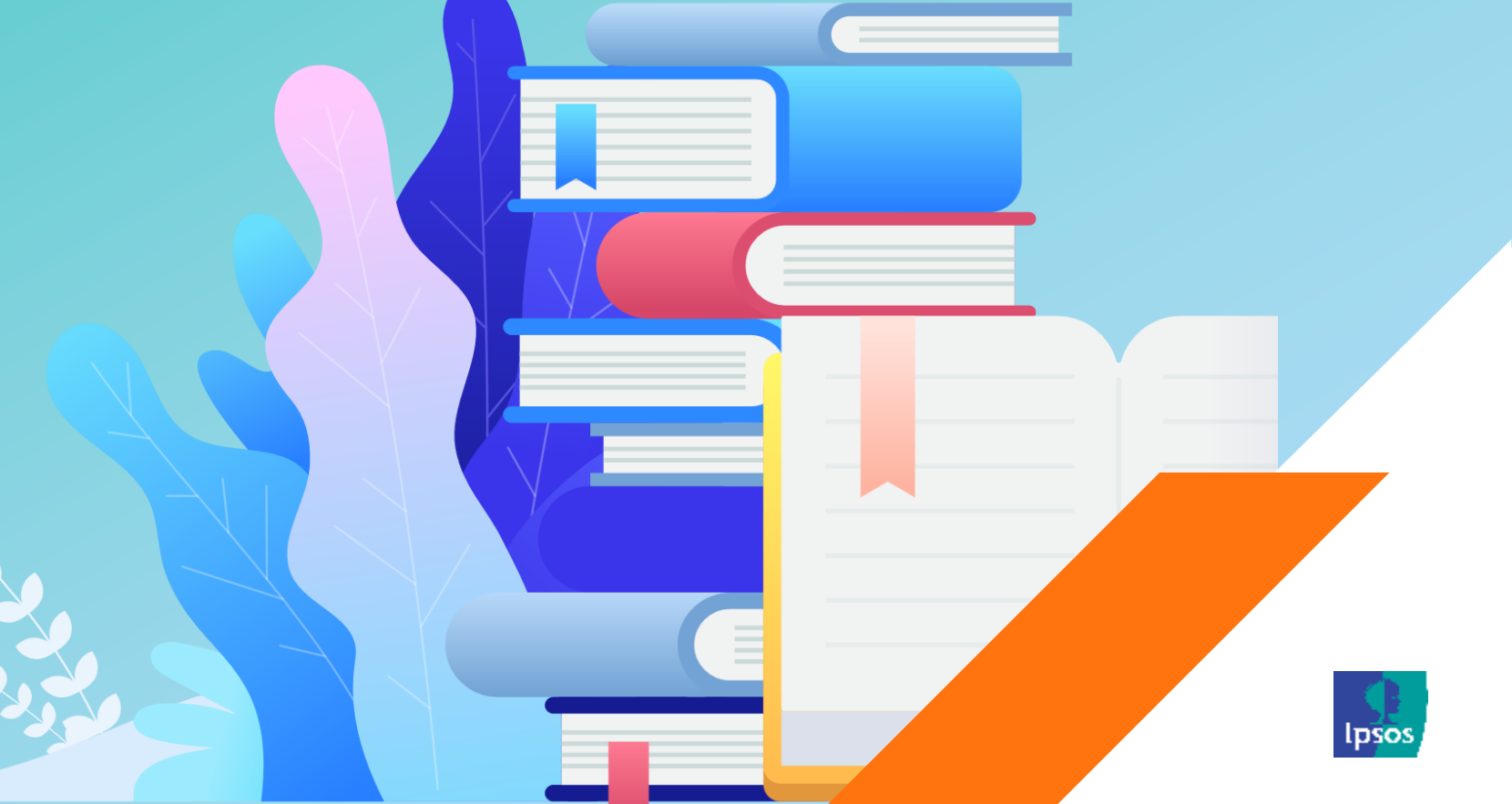

### Основная терминология

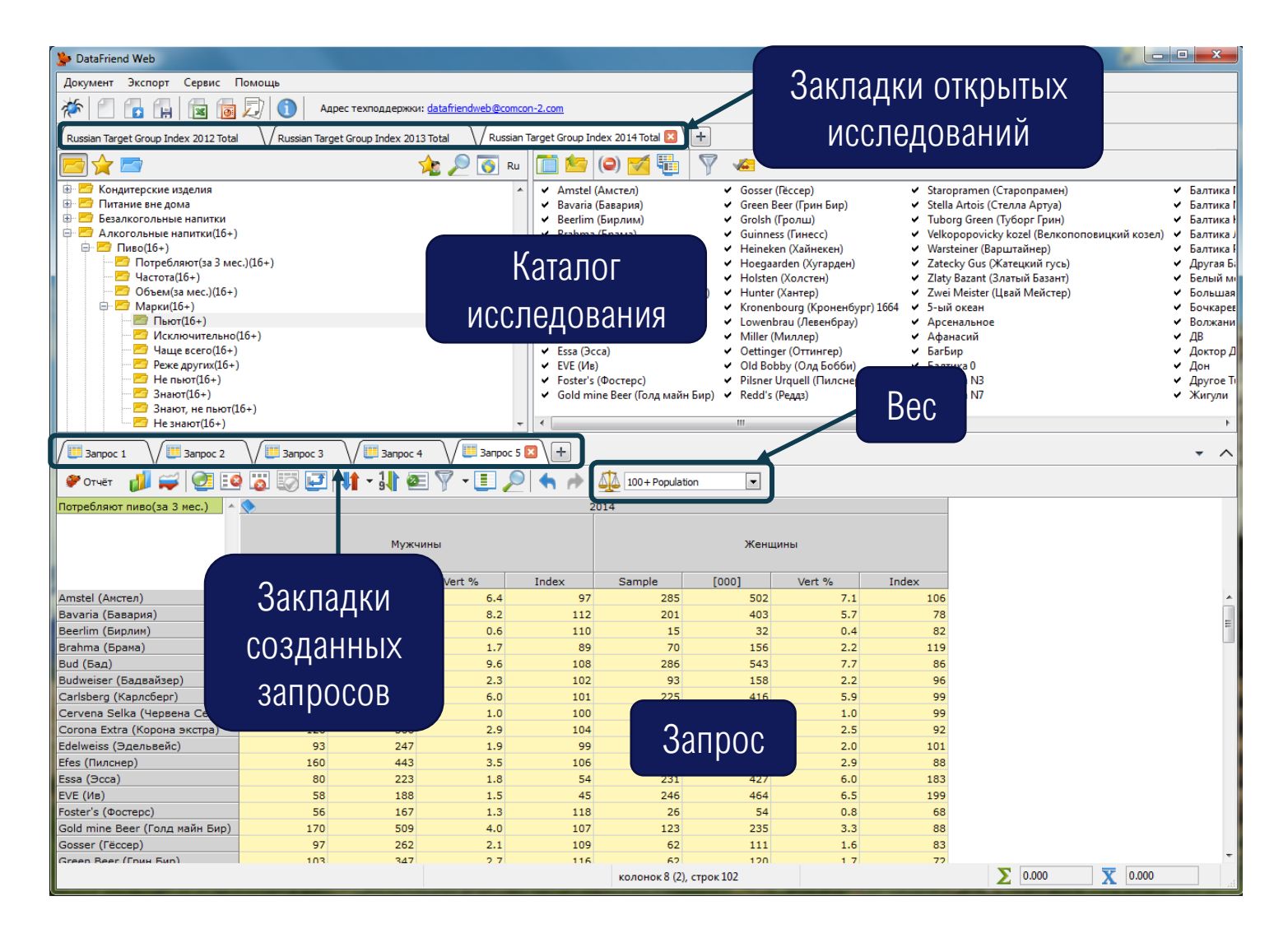

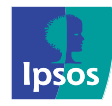

### Основная терминология

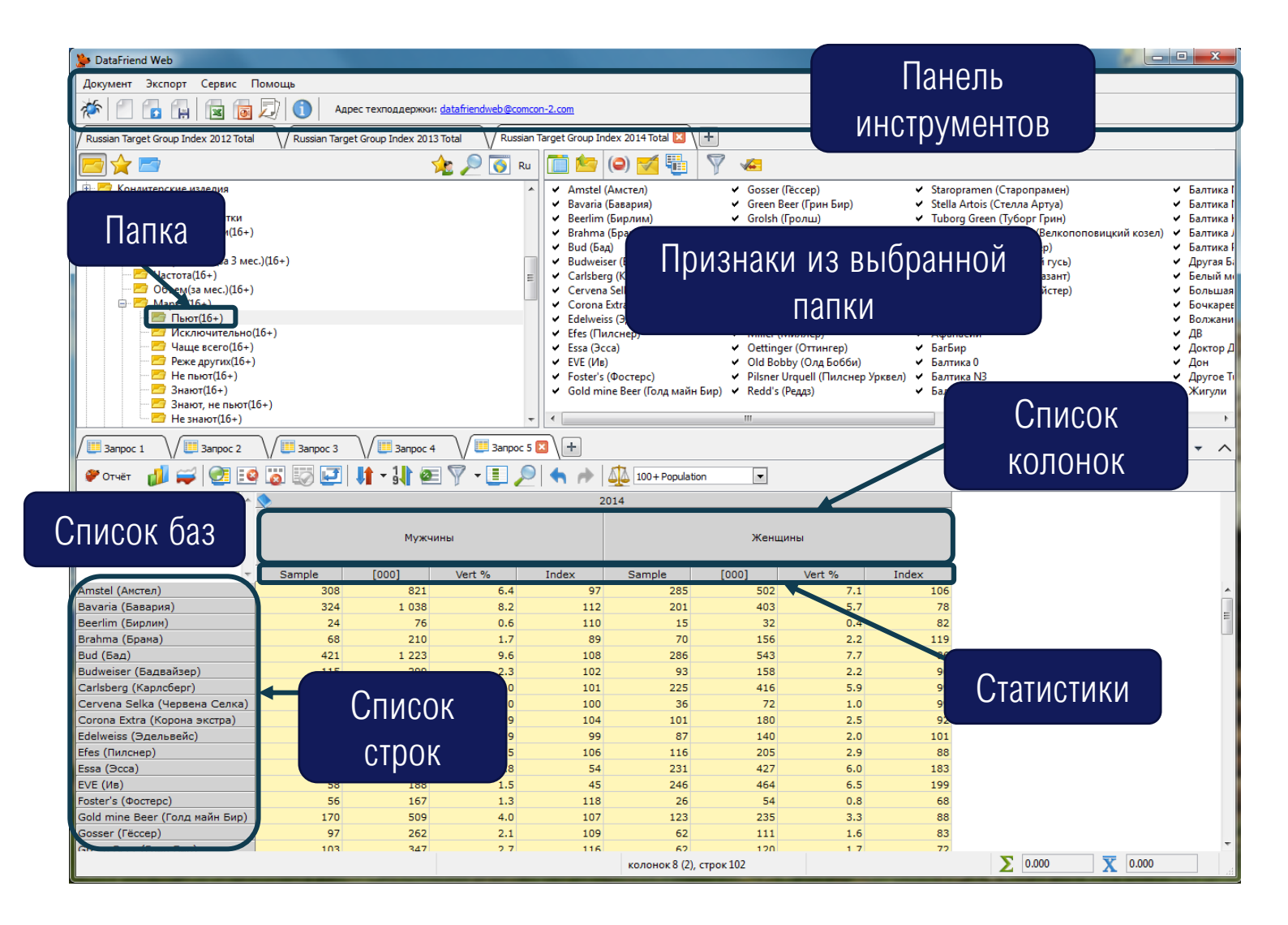

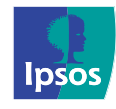

# КАТАЛОГ

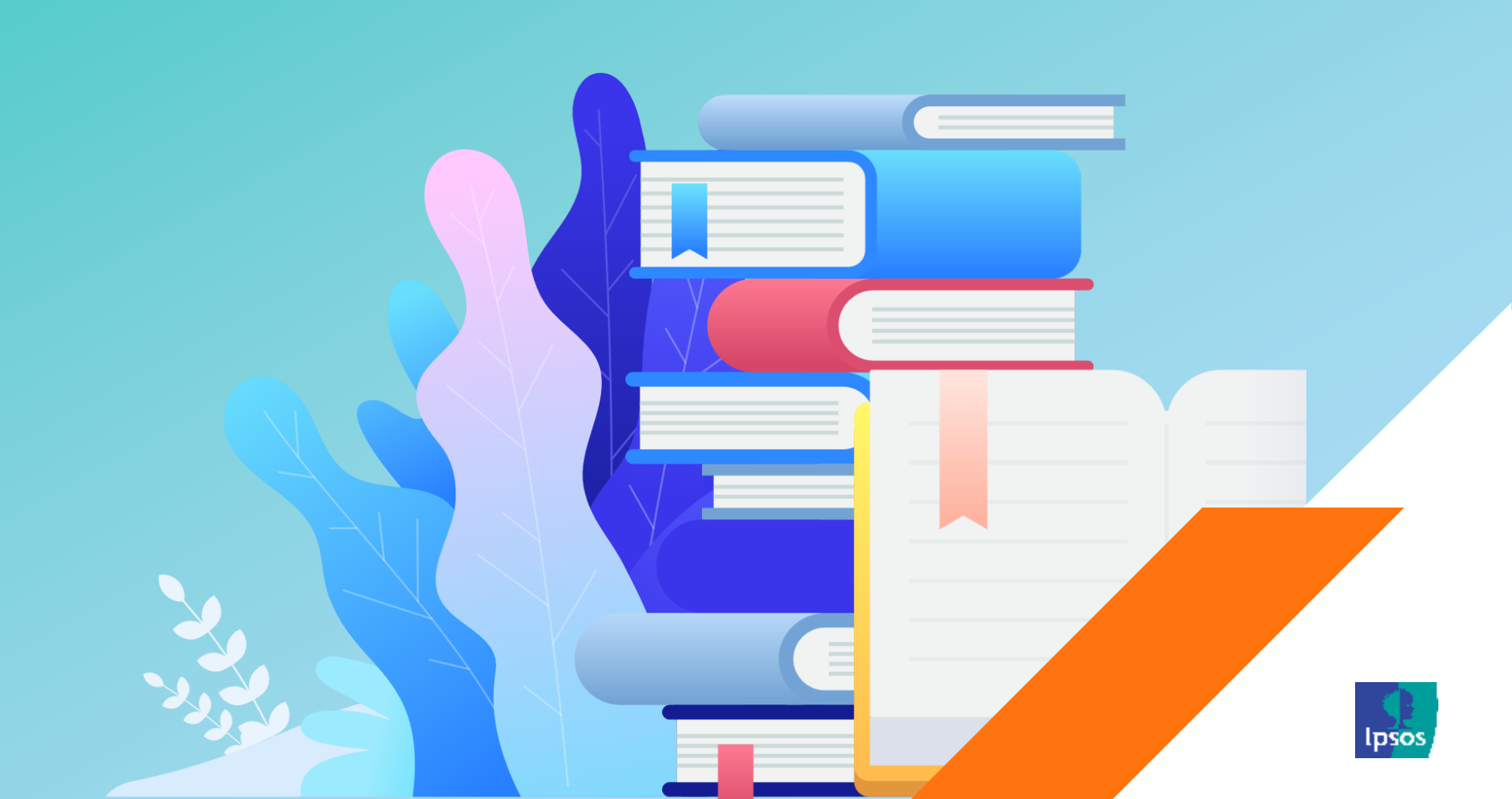

# Каталог исследования

- Каталог исследования представляет из себя список доступных пользователю переменных из выбранного исследования.
- Каталог реализован по принципу проводника Windows.

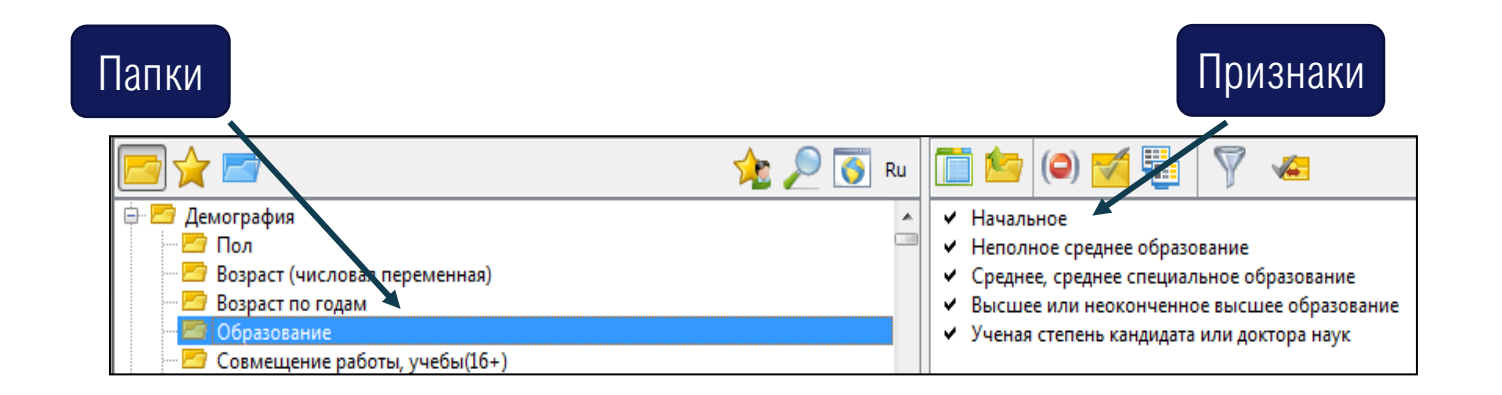

#### Каталог состоит из 2 закладок

- Общее Полный список всех доступных признаков

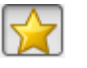

Избранное – Пользовательский каталог. Список признаков, формируемый пользователем

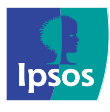

### Каталог исследования

Кнопки создания новых папок, поиска, интернет ссылки, а так же выбор языка каталога

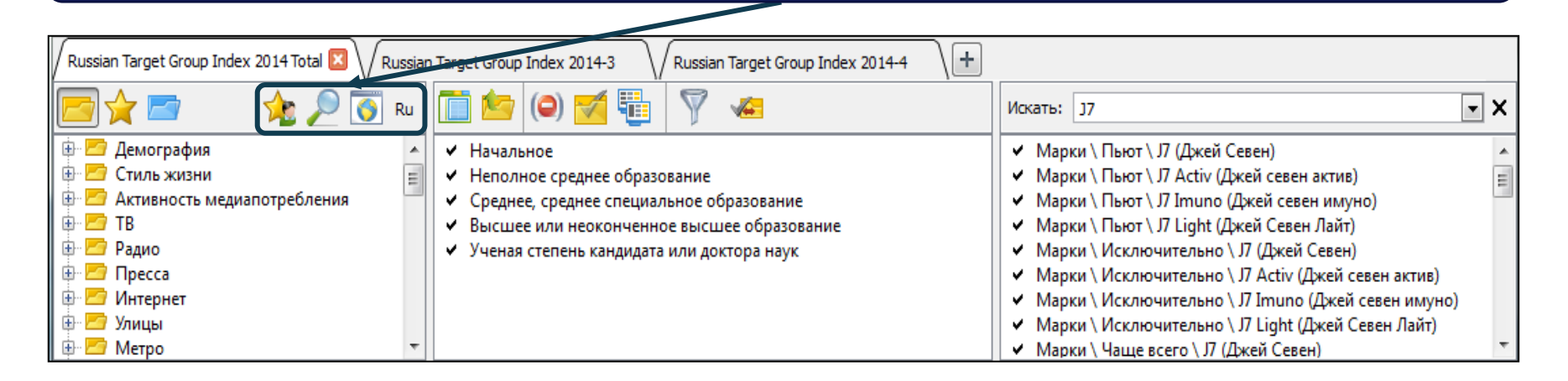

• Чтобы открыть другие каталоги, нужно нажать на кнопку "+" справа от закладок уже открытых исследований, либо воспользоваться сочетанием горячих клавиш **Ctrl+R** 

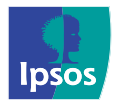

# ЗАПРОС

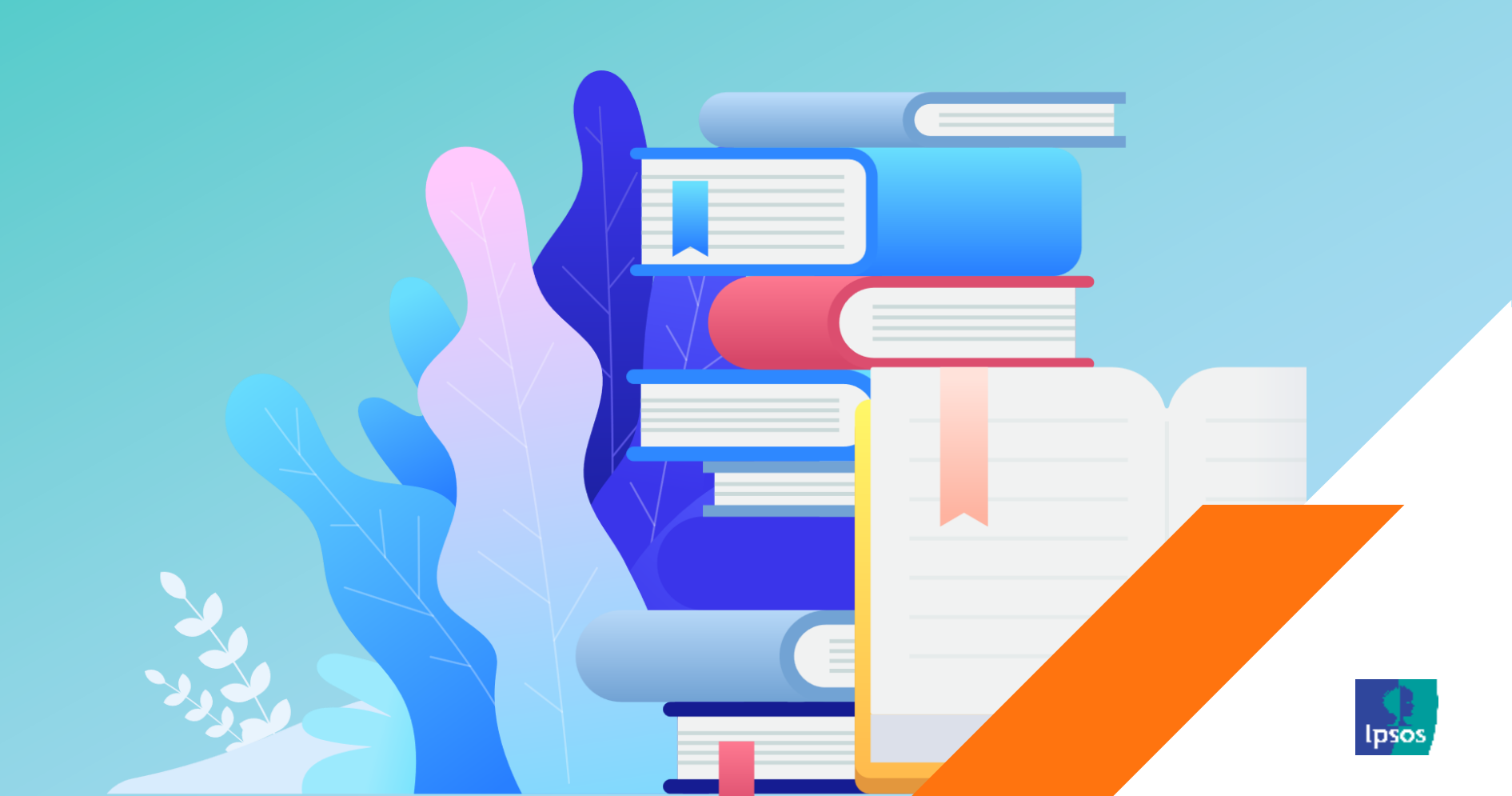

# Понятия «Запрос» и «Документ»

Программа работает с понятиями «Запрос» и «Документ».

- Запрос это отдельная закладка нижнего окна.
   При входе в программу по умолчанию открывается пустой шаблон для создания Кросс-запроса.
- Документ это совокупность всех созданных запросов.

| Janpoc 1 🗵 🕂    |                                |      | • ^ |
|-----------------|--------------------------------|------|-----|
| 🌮 Отчёт 🏼 🎁 🚅 🙋 | ) 🐷 🐷   🎼 - 🎶 🚈 🍸 - 🗉 🔎 (🧄 🏕 🚇 | •    |     |
| База            | Кол                            | юнки |     |
| Строки          |                                |      |     |
|                 | колонок 0 (0), строк 0         |      | Σ Σ |

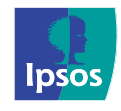

### Кросс-запрос

Основным типом запроса в программе является «Кросс-запрос», он представляет из себя простую таблицу пересечений.

Кросс-запрос в DataFriend имеет множество измерений, 3 из которых отображаются в шаблоне таблицы:

- База ограничитель генеральной совокупности. Фильтр для всей таблицы
- Строки список признаков, располагающихся по вертикали
- Колонки список признаков, располагающихся по горизонтали.

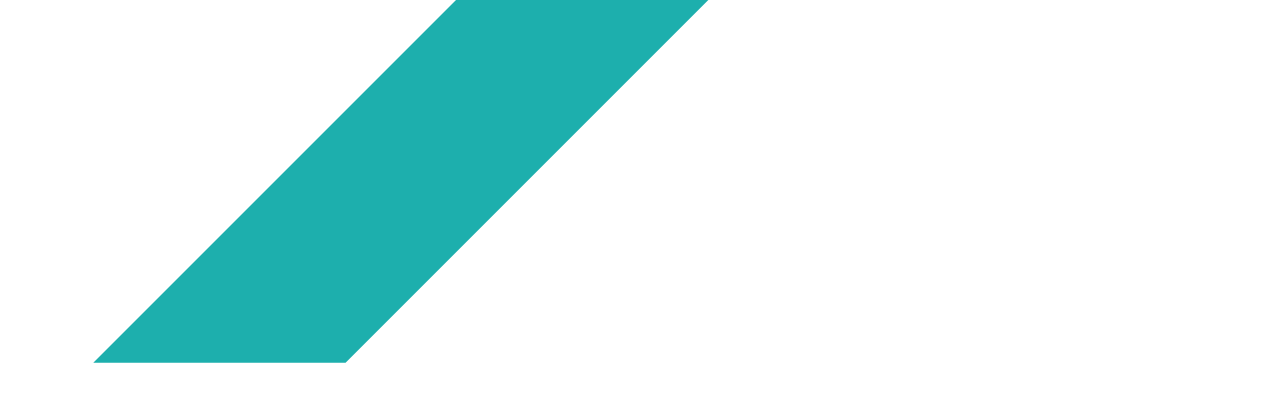

| Janpoc 1 🖾 🕂    | •                                  | ^ |
|-----------------|------------------------------------|---|
| 🌮 Отчёт   💋 🛒 💇 | ) 🐷 🐷 🛃 🖬 - 11 📧 🍸 - E 🔎 🧠 🎓 🌉 💿 🗖 |   |
| База            | Колонки                            |   |
| Строки          |                                    |   |
|                 | колонок 0 (0), строк 0 🔀 🗌 🕱       |   |

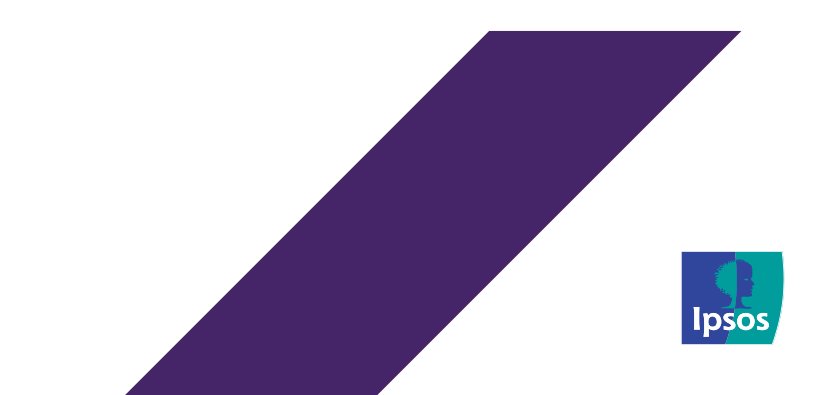

# Добавление признаков в запрос

 Для добавления признаков в списки запроса необходимо мышью «перетащить» нужные признаки из окна Каталог в окно Запроса. Можно «перетаскивать» один или несколько признаков, папку или несколько папок.

| DataFriend Web                                                                                                    |
|----------------------------------------------------------------------------------------------------|
| Документ Экспорт Сервис Помощь                                                                                                    |
| 🎋 🗇 🕞 🙀 🔯 💭 🚺 Адрес техподдержки: <u>datafriendweb@comcon-2.com</u>                                                                                                    |
| Russian Target Group Index 2013 Total 🗸 Russian Target Group Index 2014 Total 🗵 🕞                                                                                                    |
| <u></u>                                                                                                    |
| Ремография<br>Пол<br>Возраст (числовая переменная)<br>Возраст по годам<br>Образование<br>Совмещение работы, учебы(16+)<br>Место учебы(10-15)<br>Статус занятости(16+)<br>Статус занятости(16+) |
| 🔛 Sanpoc 1 🖾 🔪                                                                                                    |
| ♥ Отчёт                                                                                                    |
| База Мужчины Женщины<br>• Vert % Vert %                                                                                                    |
| otals                                                                                                    |
| колонок 2 (2), строк 1 🔰 0.000 🕱 0.000                                                                                                    |

- Для того, чтобы удалить все признаки из списка Строк, нужно нажать на кнопку 💷
- Для того, чтобы удалить все признаки из списка Колонок, нужно нажать на кнопку 📷
- Для удаления признаков Базы нужно нажать на ней правым кликом и в появившемся меню выбрать опцию «Удалить» или «Удалить все».

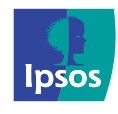

# Выбор веса

- Для экстраполяции данных на всю генеральную совокупность используются весовые коэффициенты для каждого респондента. Коэффициенты различны в зависимости от признаков, которые используются в запросе.
- Выбор веса осуществляется сразу после добавления хотя бы одного признака из каталога в запрос.

| <i><b>9</b> Отчёт</i> | d 🛒   | 1 <u>11</u> | 0      | ie 👸 🐼  | 💽 🚺 🖓   | 🕼 1 | <b>2</b> | - | • | r 🖌 | 100 + Population ~                                                           |
|-----------------------|-------|-------------|--------|---------|---------|-----|----------|---|---|-----|------------------------------------------------------------------------------|
| Потребляют г          | тиво  |             | ~      | 🔷 :     | 2023    |     |          |   |   |     | City Population                                                              |
|                       |       |             |        | Мужчины | Женщины |     |          |   |   |     | 100 + Population 16-64<br>City Population 16-64<br><unweighted></unweighted> |
|                       |       |             | $\vee$ | Vert %  | Vert %  |     |          |   |   |     |                                                                              |
| Amstel (Амсте         | ел)   |             |        |         |         |     |          |   |   |     |                                                                              |
| Bavaria (Бава         | ария) |             |        |         |         |     |          |   |   |     |                                                                              |
| Bud (Бад)             |       |             |        |         |         |     |          |   |   |     |                                                                              |

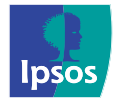

# Выбор веса в исследовании РосИндекс

#### Разделение весов на 100+ / City

- Связано с административно-территориальным делением России. Каждый респондент при экстраполяции данных умножается на определенный весовой коэффициент. В зависимости от того, участвуют ли в запросе Город или вся Россия / Страта / Федеральный округ, он будет различен.
- При добавлении в ряды, колонки или базу географических признаков необходимо выбрать вес по следующей таблице:

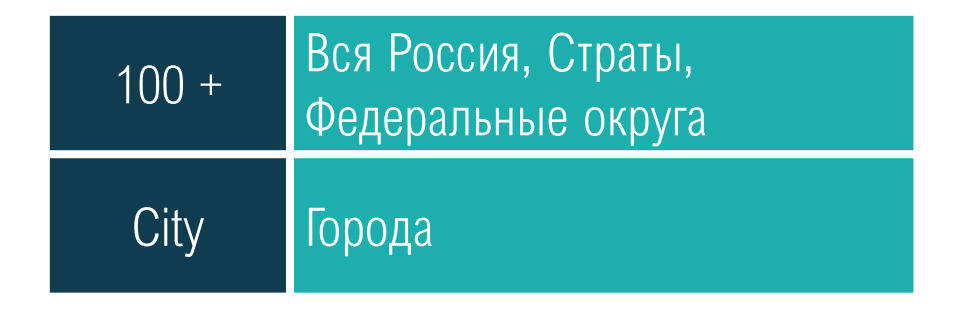

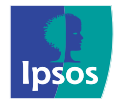

# Работа с общесемейными признаками в исследовании РосИндекс

- В исследовании РосИндекс используются 2 типа анкет: общехозяйственного и индивидуального потребления. Индивидуальная анкета (анкета Б) заполняется всеми респондентами. На вопросы общехозяйственной анкеты (анкета А) отвечает каждый второй респондент (из разных домохозяйств).
- При работе с признаками общехозяйственного потребления необходимо ограничить базу признаком «А и Б» (Закладка «Избранное» - Папка «Ротация»).
- Для удобства определения принадлежности признака к общесемейному потреблению в каталоге используется маркер «ОП».

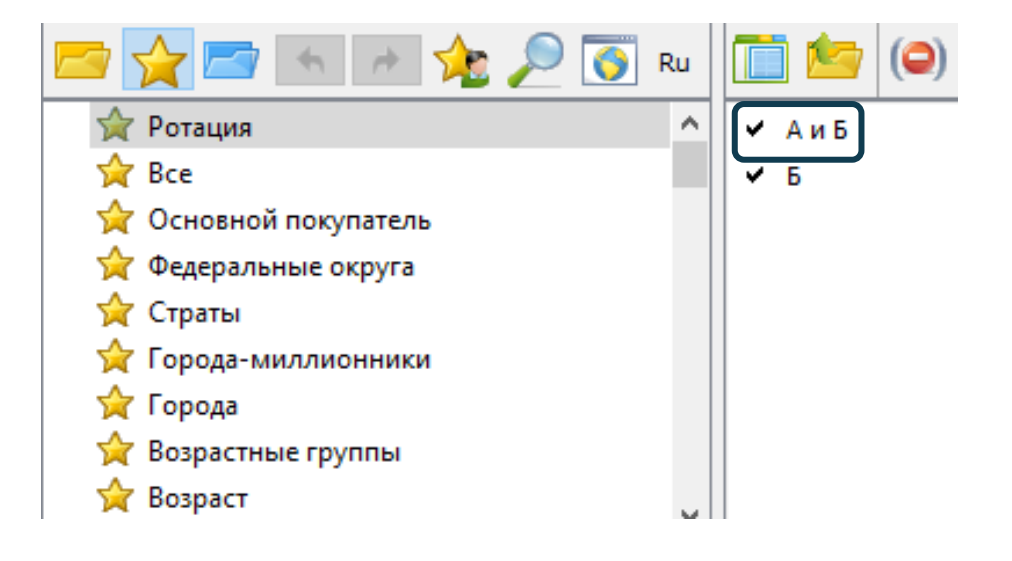

#### <u>При работе с данными до 2020 г.</u>

для взвешивания индивидуальных признаков необходимо выбрать вес **Population**, для общесемейных признаков – вес **Household** 

#### 100 + Population 100 + Population 100 + HouseHold City Population City HouseHold 100 + Fed\_Population 100 + Fed\_HouseHold <Unweighted>

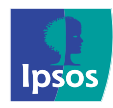

# Выбор веса в исследовании Новое Поколение

В исследовании Новое Поколение используется несколько типов весов, которые классифицированы по двум основаниям:

- 1. Разделение весов на Дети / Мамы
- Связано с тем, что изначально при опросе используется 2 типа анкет: детская и родительская.
- Детская анкета заполняется ребенком (в возрасте 7-15 лет самостоятельно, за ребенка 4-6 лет детскую анкету заполняет мама). Родительская анкета заполняется мамой.
   В первом случае для взвешивания данных необходимо выбрать вес Дети, во втором Мамы.
- Для удобства определения принадлежности признака к той или иной анкете в каталоге используется соответствующий маркер – «Дети», «Мамы» (если в каталоге отсутствует маркер, значит вопрос задается всем детям 4-15 лет)

- 🛚 📨 Музыка (Дети 7-15 лет)
- 🕨 📨 Кафе
- Города профессий (Мамы) ЭКСКЛЮЗИВ
- 🕨 营 Герои (спонтанно) нет тренда
- > 10 Герои кино, мультфильмов (по списку)
- Популярные люди (Дети 7-15 лет)
- Видеоблоги (Дети 7-15 лет)

При работе с вопросами с маркером **«Дети 7-15 лет»** требуется дополнительно ограничить базу признаком возраста ребенка – «7-15 лет»

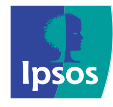

# Выбор веса в исследовании Новое Поколение

# 2. Разделение весов по административно-территориальной составляющей (городам-миллионникам)

- Каждый респондент при экстраполяции данных умножается на определенный весовой коэффициент.
- Веса «Дети» и «Мамы» экстраполируют данные на 6 городов-миллионников (где фактически проходит опрос).
   Генеральная совокупность – 2,5 млн. человек.
- Веса «Дети 1 млн.+» и «Мамы 1 млн.+» экстраполируют данные на все города-миллионники России. Генеральная совокупность – 3,5 млн. человек.

| 44 | Дети ~                                  |
|----|-----------------------------------------|
|    | Мама<br>Дети 1 mln+                     |
|    | Мама 1mln+<br><unweighted></unweighted> |

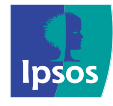

# Расчет данных

- После заполнения списков База, Строки, Колонки и выбора веса можно приступать к расчетам. Для этого следует нажать кнопку «Отчет» на панели настроек запроса.
- Готовый отчет разворачивается во весь экран. Чтобы вернуться к окну каталога и восстановить стандартное расположение окон, следует нажать на кнопку «Скрыть/показать окно каталога» или дважды кликнуть по полю окна запросов.

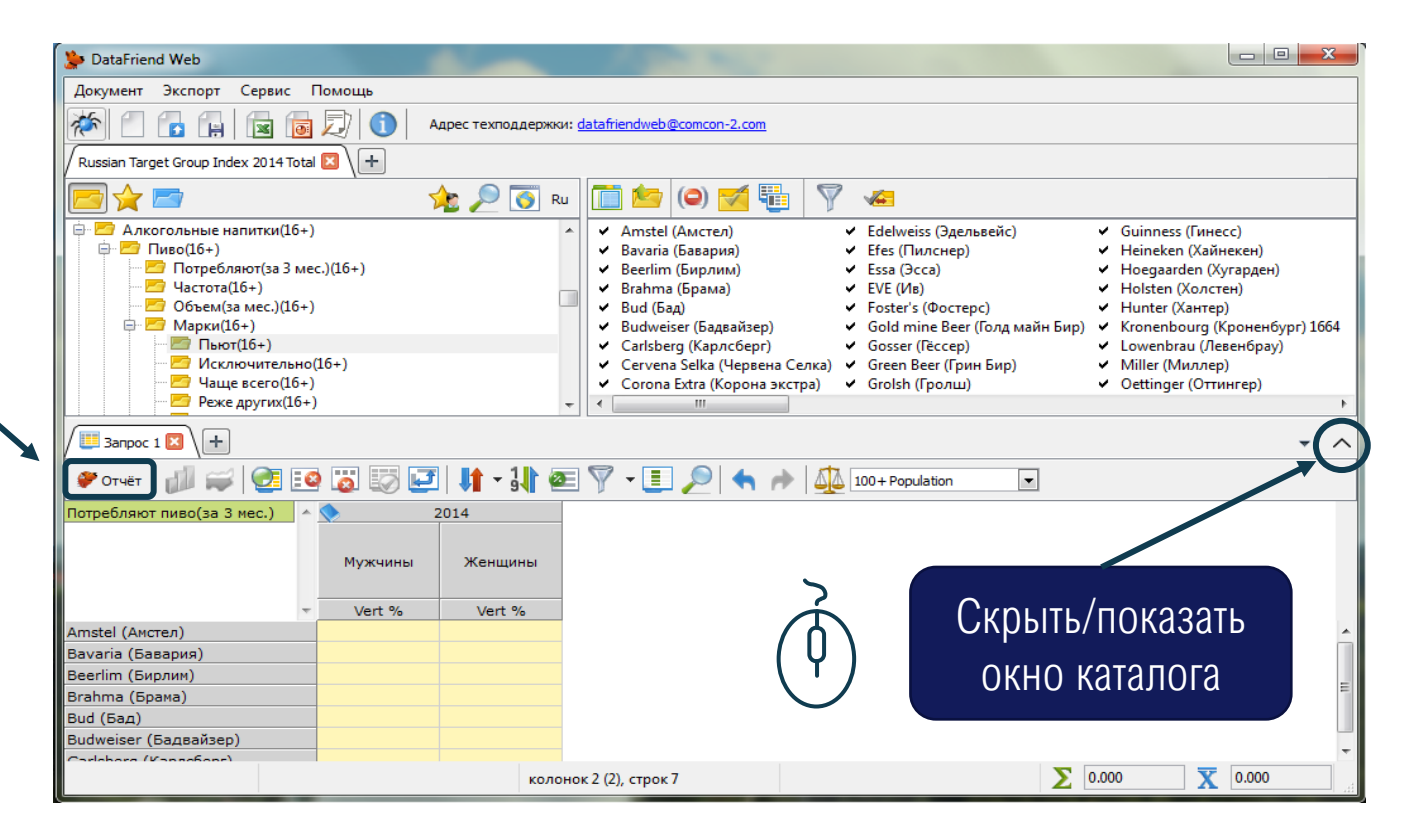

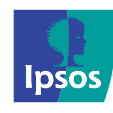

# ОСНОВНЫЕ СТАТИСТИЧЕСКИЕ ПОКАЗАТЕЛИ

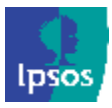

# Выбор статистик

Пользователь может выбрать интересующие его статистические показатели при помощи правого клика мыши в поле данных таблицы

| Janpoc 1 🛛 +                                 |         |             |         |            |          |           |  |  |  |  |
|----------------------------------------------|---------|-------------|---------|------------|----------|-----------|--|--|--|--|
| 🌮 Отчёт 🏼 💋 🚅 🎏 🖉                            | ð 🛃 🔰 🗠 | í 🕼 🎶 🚈     | 🔊 - 🔳 🌶 |            | 100 + Pc | opulation |  |  |  |  |
| Потребляют пиво                              | 2023    |             |         |            |          |           |  |  |  |  |
|                                              |         | Мужчины     | Женщины | Кенщины    |          |           |  |  |  |  |
| ~                                            | Sample  | [000]       | Vert %  | Sample     | [000]    | Vert %    |  |  |  |  |
| 387                                          | 223     | 666         | 4.9     |            | 103      | 1.6       |  |  |  |  |
| Affligem (Аффлигем)                          | 42      | 140         | 1.0     | 💡 Sample   |          | 0.8       |  |  |  |  |
| Amstel (Амстел)                              |         |             | 8.7     | 0001       |          | 7.0       |  |  |  |  |
| Amstel Non-Alcoholic (Амстел безалкогольное) |         | іравыи клик | 2.1     |            |          | 3.8       |  |  |  |  |
| Amsterdam                                    | 89      | 2//         | 2.0     | Vert %     |          | 0.7       |  |  |  |  |
| Bavaria (Бавария)                            |         |             | 3.3     | V Horz %   |          | 3.2       |  |  |  |  |
| Bear Beer                                    | N/      |             | 2.5     | ♀ Index    |          | 1.4       |  |  |  |  |
| Brahma (Брама)                               | IV      | еню высора  | 2.6     | -          |          | 2.2       |  |  |  |  |
| Brooklyn (Бруклин)                           |         | статистик   | 0.7     |            | nif      | 0.3       |  |  |  |  |
| Bud (Бад)                                    |         |             | 13.3    | 💡 Volume [ | 000]     | 10.8      |  |  |  |  |
| Bud 66                                       | 55      | 189         | 1.4     | Q Average  |          | 1.3       |  |  |  |  |
| Bud Light                                    | 89      | 262         | 1.9     | 0          |          | 2.0       |  |  |  |  |
| Budweiser (Бадвайзер)                        | 38      | 108         | 0.8     | V Median   |          | 0.4       |  |  |  |  |
| Carlsberg (Карлсберг)                        | 333     | 978         | 7.2     | 💡 abc      |          | 5.5       |  |  |  |  |
| Corona Extra (Корона экстра)                 | 103     | 334         | 2.5     | Ещё        |          | 3.1       |  |  |  |  |
| Doctor Diesel (Доктор Дизель)                | 39      | 130         | 1.0     | Harmour    |          | 1.2       |  |  |  |  |
| Edelweiss (Эдельвейс)                        | 41      | 123         | 0.9     | пастроить  |          | 1.1       |  |  |  |  |
| Efes (Эфес)                                  | 276     | 817         | 6.0     | 221        | 637      | 5.3       |  |  |  |  |

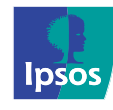

### Основные статистики

Ниже представлены основные статистические показатели (статистики) для ячейки «Bud» х «Мужчины». В базе - признак «Потребляют пиво»

| Потребляют пиво | $\wedge$ | 2023                          |       |      |      |     |  |  |  |
|-----------------|----------|-------------------------------|-------|------|------|-----|--|--|--|
|                 |          | Мужчины                       |       |      |      |     |  |  |  |
|                 | v        | Sample [000] Vert % Horz % Bi |       |      |      |     |  |  |  |
| Bud (Бад)       |          | 589                           | 1 806 | 13.3 | 58.1 | 7.1 |  |  |  |

- Sample выборка, количество опрошенных респондентов, обладающих обоими признаками (мужчины, потребляющие пиво «Bud» 589 респондентов).
- [000] взвешенное количество людей в генеральной совокупности (1 млн. 806 тыс. мужчин, потребляющих пиво «Bud»).
- Vert % Доля строки от колонки, считается на взвешенных данных. 13,3% это доля мужчин, потребляющих пиво «Bud», от всех мужчин, потребляющих пиво (Потребляют пиво (за 3 мес.) признак в Базе).
- Horz % Доля колонки от строки, считается на взвешенных данных. 58,1% это доля мужчин среди всех потребителей пива «Bud».
- **Base %** процент от базы, рассчитанный на взвешенных данных. 7,1% это доля мужчин, потребляющих пиво «Bud», среди BCEX потребителей пива (Потребляют пиво (за 3 мес.) признак в Базе).

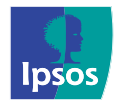

# Анализ данных выборочных исследований

#### Ошибка выборки

- Ввиду выборочного исследовательского подхода ни одно полученное значение не является точечным и представляет из себя интервал.
- Величина интервала зависит от величины выборки. Чем выборка меньше, тем больше интервал, соответственно, меньше достоверность данных.

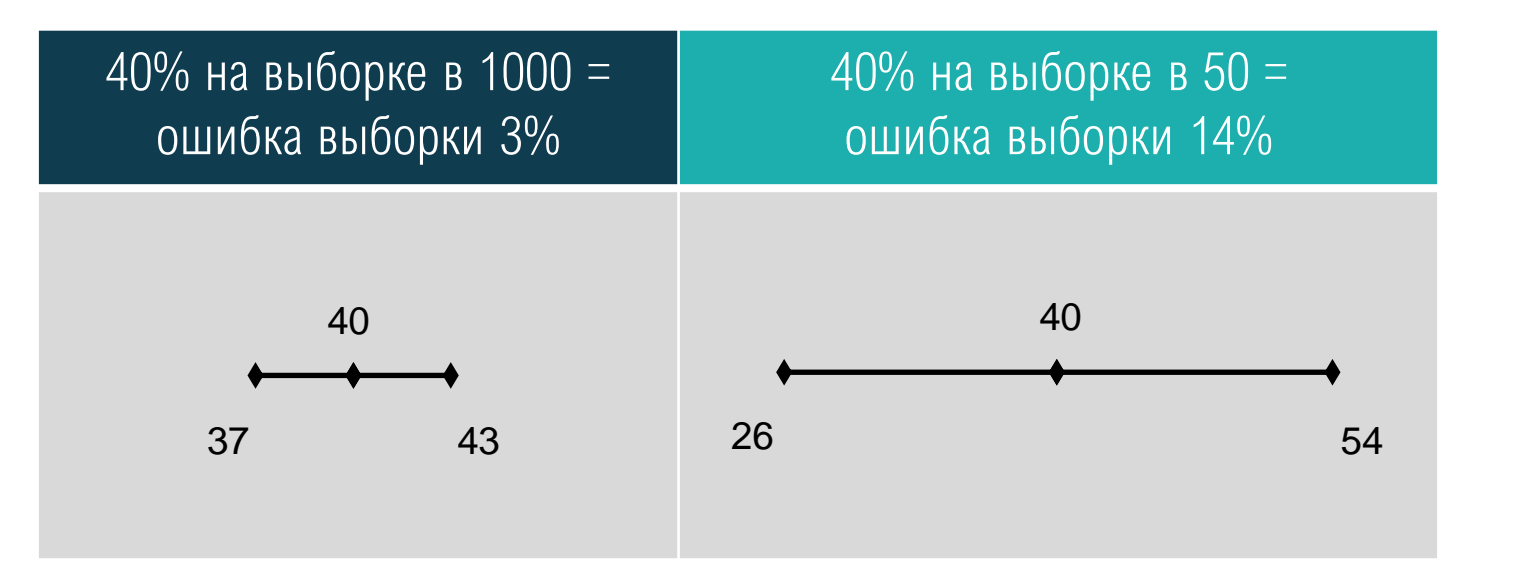

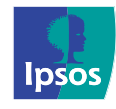

# Totals. Ограничение по выборке

Для того, чтобы говорить о достоверности сделанных выводов, перед началом анализа нужно проверить общую выборку по анализируемой целевой группе.

| Кнопка отображения Totals                    |        |         |         |  |  |  |  |  |  |  |
|----------------------------------------------|--------|---------|---------|--|--|--|--|--|--|--|
| Janpoc 1 🛛 🕂                                 |        |         |         |  |  |  |  |  |  |  |
| 🕐 Отчёт 🛯 💋 🚔 👘 💽 😳 🐷 💭 🗾 🔰 🖄 🚱 🖓 📲 🌹 📲 🏓    |        |         |         |  |  |  |  |  |  |  |
| Потребляют пиво                              |        |         |         |  |  |  |  |  |  |  |
|                                              | Totals | Мужчины | Женщины |  |  |  |  |  |  |  |
| ×                                            | Sample | Sample  | Sample  |  |  |  |  |  |  |  |
| Totals                                       | 8 415  | 4 466   | 3 949   |  |  |  |  |  |  |  |
| 387                                          | 286    | 223     | 63      |  |  |  |  |  |  |  |
| Affligem (Аффлигем)                          | 71     | 42      | 29      |  |  |  |  |  |  |  |
| Amstel (Амстел)                              | 688    | 402     | 286     |  |  |  |  |  |  |  |
| Amstel Non-Alcoholic (Амстел безалкогольное) | 249    | 99      | 150     |  |  |  |  |  |  |  |
| Amsterdam                                    | 118    | 89      | 29      |  |  |  |  |  |  |  |
| Bavaria (Бавария)                            | 280    | 147     | 133     |  |  |  |  |  |  |  |
| Bear Beer                                    | 168    | 112     | 56      |  |  |  |  |  |  |  |
| Brahma (Брама)                               | 195    | 115     | 80      |  |  |  |  |  |  |  |
| Brooklyn (Бруклин)                           | 44     | 32      | 12      |  |  |  |  |  |  |  |
| Bud (Бад)                                    | 1 014  | 589     | 425     |  |  |  |  |  |  |  |
| Bud 66                                       | 103    | 55      | 48      |  |  |  |  |  |  |  |
| Bud Light                                    | 173    | 89      | 84      |  |  |  |  |  |  |  |
| Budweiser (Бадвайзер)                        | 54     | 38      | 16      |  |  |  |  |  |  |  |
| Carlsberg (Карлсберг)                        | 560    | 333     | 227     |  |  |  |  |  |  |  |
| Corona Extra (Корона экстра)                 | 224    | 103     | 121     |  |  |  |  |  |  |  |
| Doctor Diesel (Доктор Дизель)                | 84     | 39      | 45      |  |  |  |  |  |  |  |
| Edelweiss (Эдельвейс)                        | 89     | 41      | 48      |  |  |  |  |  |  |  |

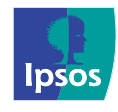

# Ограничение по выборке. Доверительные интервалы

Если значения Sample Total вызывают сомнения в достоверности данных, необходимо вывести доверительный интервал:

- (000) min max доверительный интервал для статистики (000)
- V% min max для Vert %
- H% min max для Horz %
- B% min max для Base %

| / 🛄 3anpoc 1 🛛 🔪 🕂                                                                                                    |             |                                                                                                    |                                                                                        |                                         |                                                                                                    |              |                                                       |
|----------------------------------------------------------------------------------------------------|-------------|----------------------------------------------------------------------------------------------------|----------------------------------------------------------------------------------------|-----------------------------------------|----------------------------------------------------------------------------------------------------|--------------|-------------------------------------------------------|
| 🌮 Отчёт 🏼 🎒 🚅 🎏 🔯                                                                                                    | <b>I</b>    | $\sim_{\rm fr}$                                                                                                    | 🕼 1 <b>1</b> (                                                                         | 8                                       | 7 - 🔳                                                                                                    | $\mathbf{P}$ |                                                       |
| Потребляют пиво                                                                                                    | <b>&gt;</b> |                                                                                                    | 2023                                                                                   |                                         |                                                                                                    |              | '                                                     |
|                                                                                                    | Totals      |                                                                                                    | Мужчины                                                                                | I                                       | Женщины                                                                                                    | I            |                                                       |
| × .                                                                                                    | Sample      | :                                                                                                    | Sample                                                                                 |                                         | Sample                                                                                                    |              |                                                       |
| Totals                                                                                                    | 8           | 415                                                                                                    | 4 -                                                                                    | 466                                     | 3 9                                                                                                    | 949          |                                                       |
| 387         Affligem (Аффлигем)         Amstel (Амстел)         Amstel Non-Alcoholic (Амстел безалкогольное)         Amsterdam         Bavaria (Бавария)         Bear Be         Brahma         Brookly         Bud (Ба         Bud 66         Bud Ligi         Budweise.         Carlsberg (Карлсберг)         Corona Extra (Корона экстра)         Doctor Diesel (Доктор Дизель) |             | Image: Signal of the second second secon | ample<br>000]<br>ert %<br>orz %<br>ndexSignif<br>olume [000]<br>verage<br>ledian<br>bc | U C C C C C C C C C C C C C C C C C C C | pelta V<br>pelta V%<br>pelta H<br>pelta H%<br>ase %<br>pev<br>Group Average<br>pelta A<br>pelta A%<br>Corr<br>tank |              | 000 min max<br>V% min max<br>H% min max<br>B% min max |
|                                                                                                    |             |                                                                                                    |                                                                                        | ₩V<br>Øн                                | ert SOV<br>lorz SOV                                                                                                |              |                                                       |

Настроить...

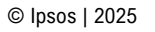

# Ограничение по выборке. Доверительные интервалы

| Потребляют \land | 2023   |        |        |        |        |        |        |        |         |        |        |        |  |
|------------------|--------|--------|--------|--------|--------|--------|--------|--------|---------|--------|--------|--------|--|
| пиво             |        |        |        |        |        |        |        |        |         |        |        |        |  |
|                  |        | Tot    | als    |        |        | Мужч   | ины    |        | Женщины |        |        |        |  |
|                  |        |        |        |        |        |        |        |        |         |        |        |        |  |
| ~                | Sample | H% min | Horz % | H% max | Sample | H% min | Horz % | H% max | Sample  | H% min | Horz % | H% max |  |
| Totals           | 8 415  | 100.0  | 100.0  | 100.0  | 4 466  | 51.9   | 53.0   | 54.1   | 3 949   | 45.9   | 47.0   | 48.1   |  |
| Очаково          | 78     | 100.0  | 100.0  | 100.0  | 47     | 51.2   | 62.0   | 72.8   | 31      | 27.2   | 38.0   | 48.8   |  |

Значения Horz% 62,0% по мужчинам и 38,0% по женщинам зависят от общего числа опрошенных потребителей марки «Очаково» - Sample Total = 78. Доверительные интервалы показывают, что значение 62,0% колеблется в интервале от 51,2% до 72,8%, а 38,0% может принимать любые значения в интервале от 27,2% до 48,8%, соответственно, ошибка выборки составляет 10,8%.

Если величина ошибки выборки не устраивает пользователя, то есть единственный инструмент увеличить достоверность данных – объединение волн исследования.

# Ограничение по выборке. Объединение волн исследования

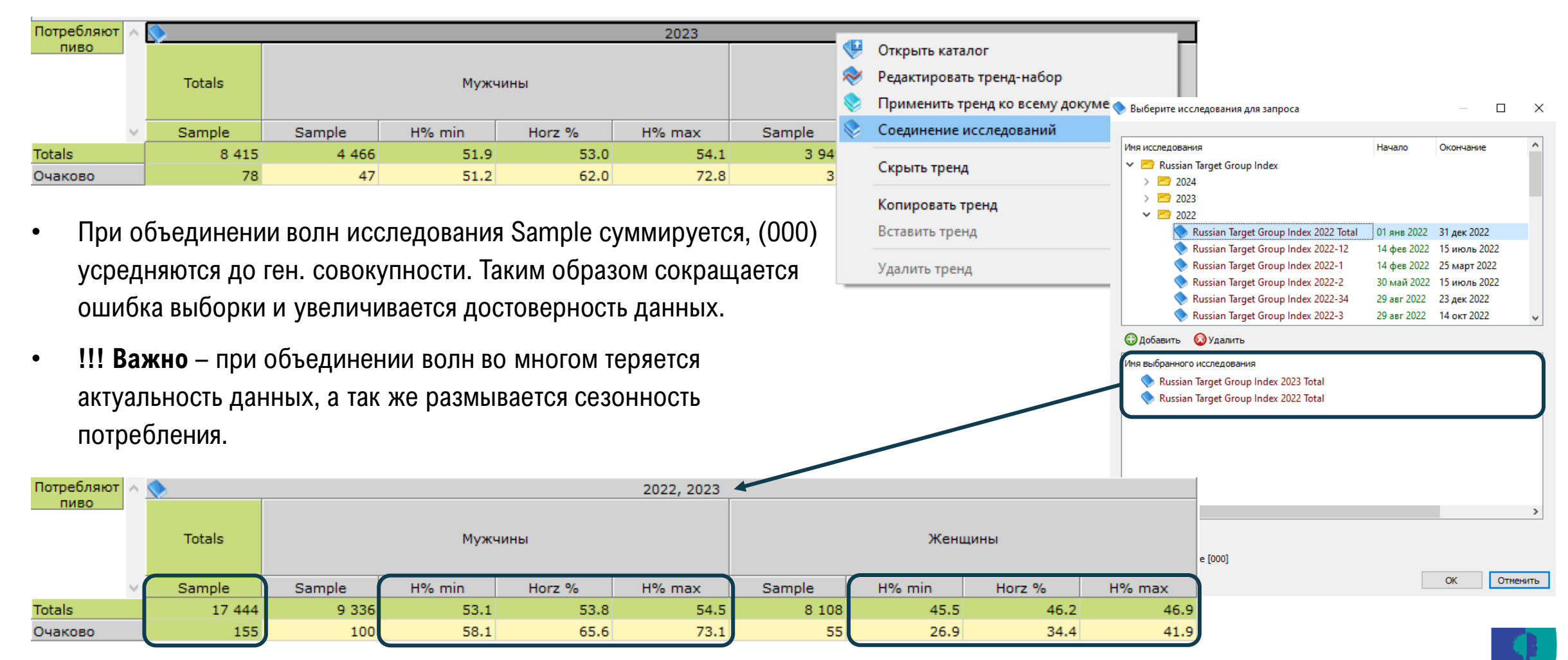

DSO

# СЛОЖНЫЕ ПРИЗНАКИ

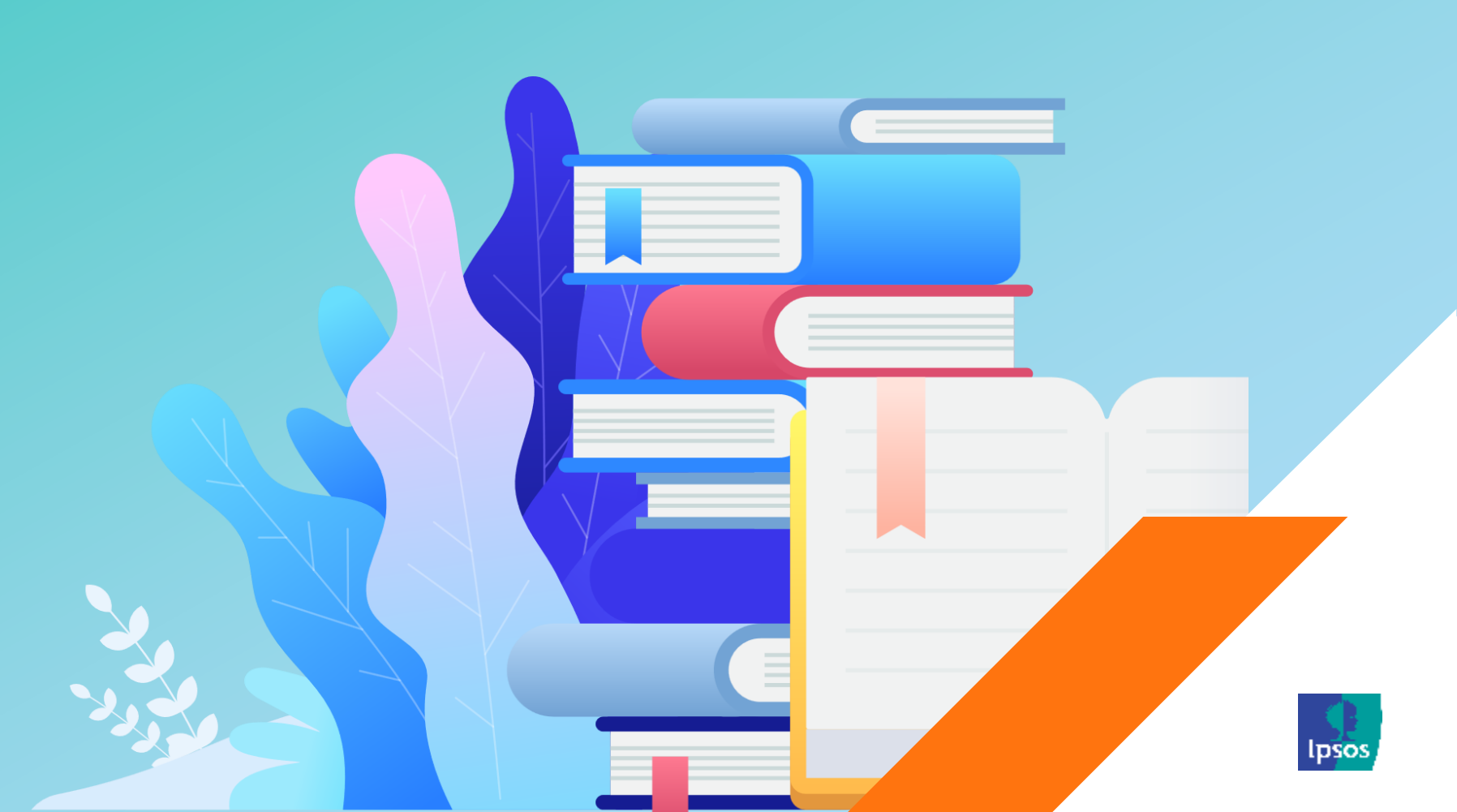

### Основные логические операнды. Дизъюнкция и Конъюнкция

#### Дизъюнкция - логика объединения «ИЛИ»

В этот сложный признак входят все люди, которые за последние 3 месяца пили хотя бы одну из марок («ИЛИ Bavaria ИЛИ Budweiser ИЛИ Efes»)

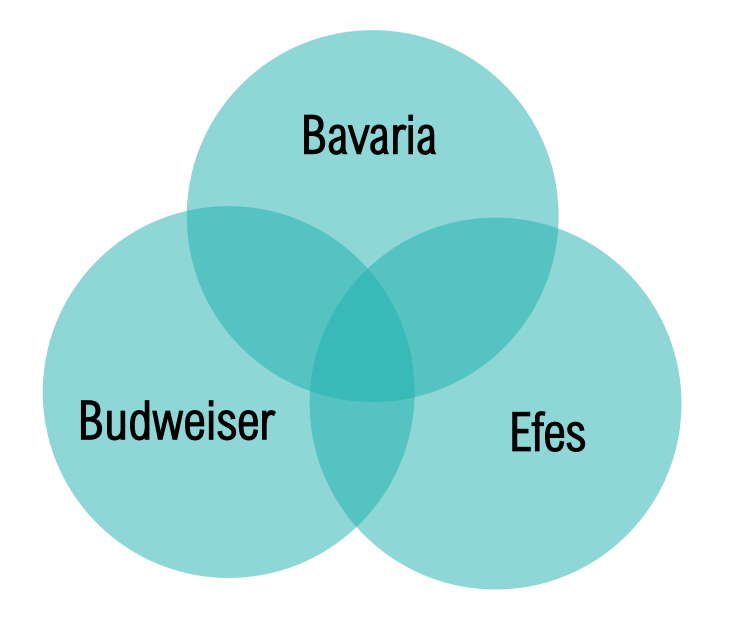

#### Конъюнкция - логика объединения «И»

В этот сложный признак входят все люди, которые за последние 3 месяца пили пиво всех перечисленных марок («И Bavaria И Budweiser И Efes»)

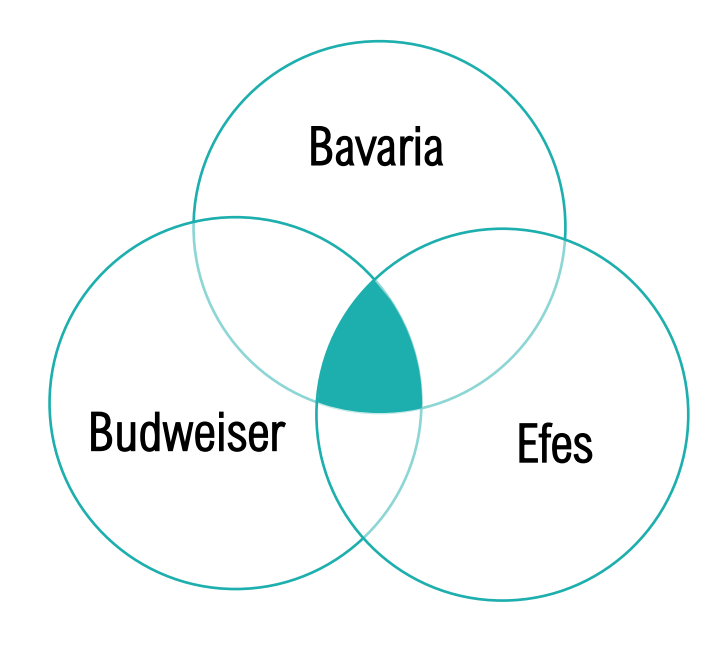

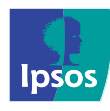

# Создание сложных признаков. Горячая клавиша объединения ALT

#### Шаги:

- 1. Выделить признаки
- 2. Перетянуть признаки в окно запроса
- 3. Зажать ALT
- 4. Отпустить кнопки
- Выбрать логику объединения

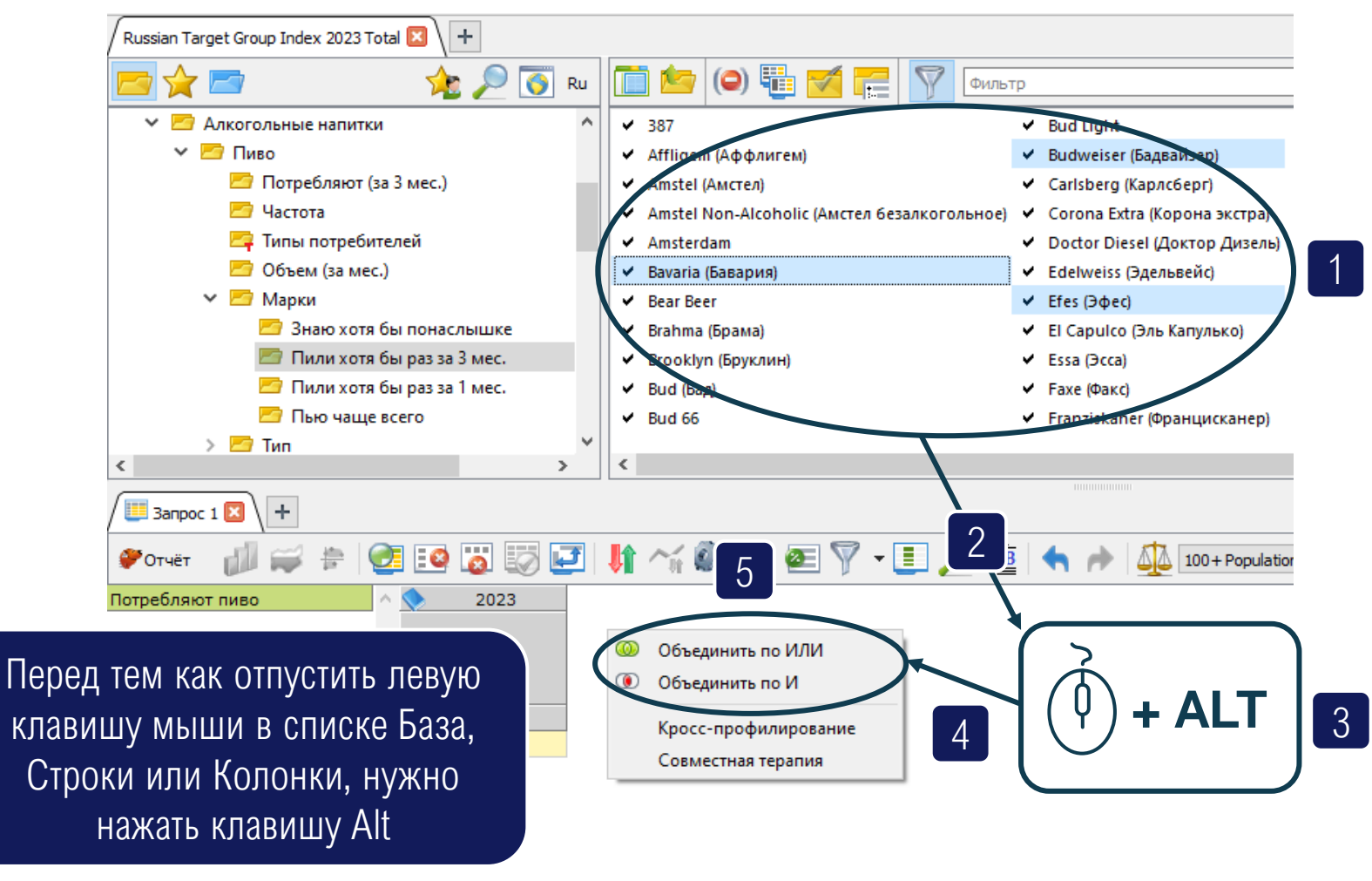

**DSO** 

# Создание сложных признаков. Редактор признаков

 Двойной клик по любому признаку, лежащему в запросе, откроет «Редактор признаков»
 это окно, позволяющее вносить изменения в признак

(от названия, до логики объединения).

 Создавать новые признаки можно прямо в редакторе, для этого признаки из каталога нужно перетянуть в окно редактора и нажать ОК.

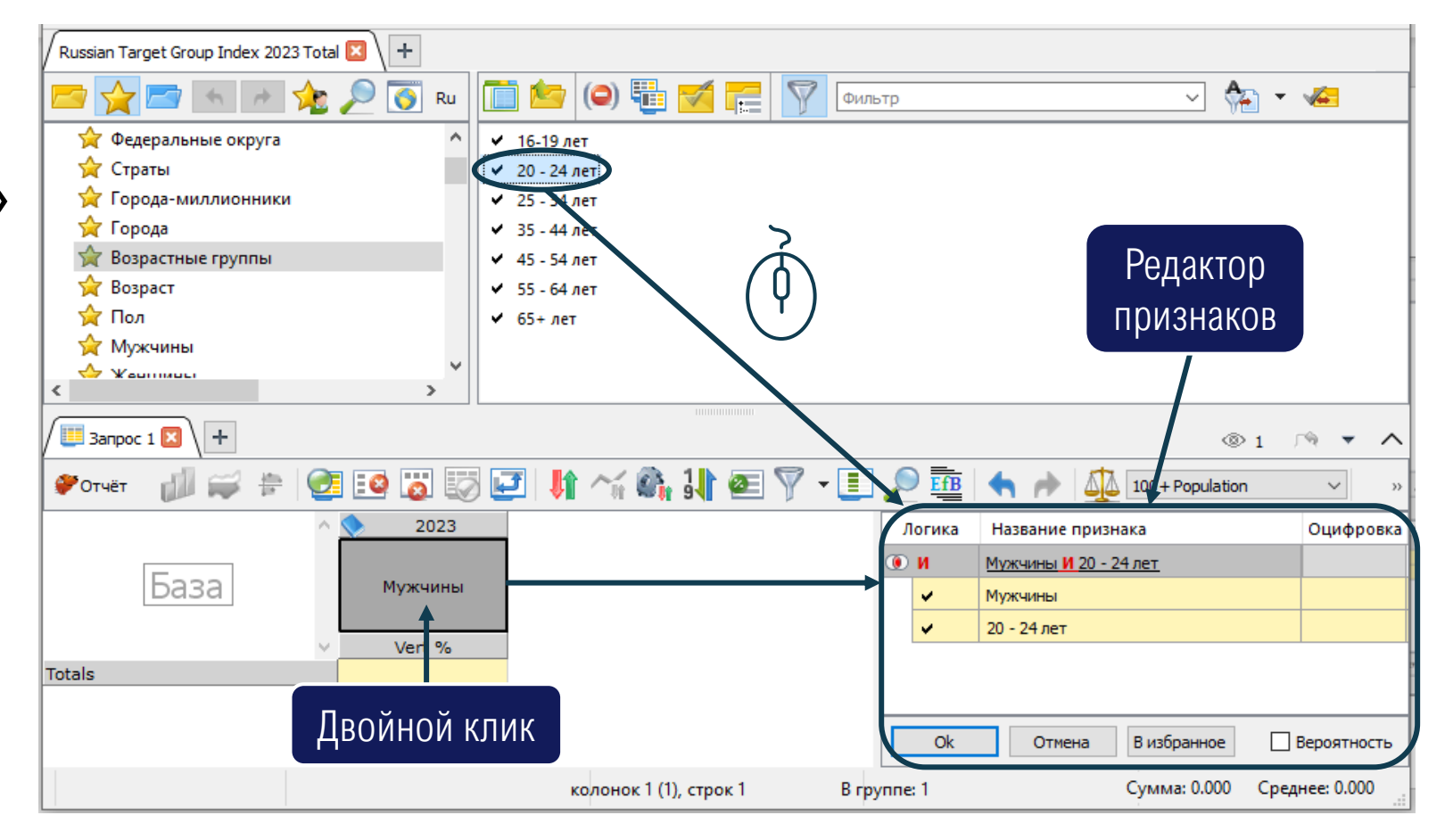

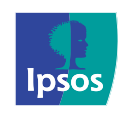

# Сохранение признаков в каталоге «Избранное»

 Созданные признаки можно сохранить в пользовательском каталоге (закладка «Избранное»)

Клик на кнопку «Добавить папку в Избранное»

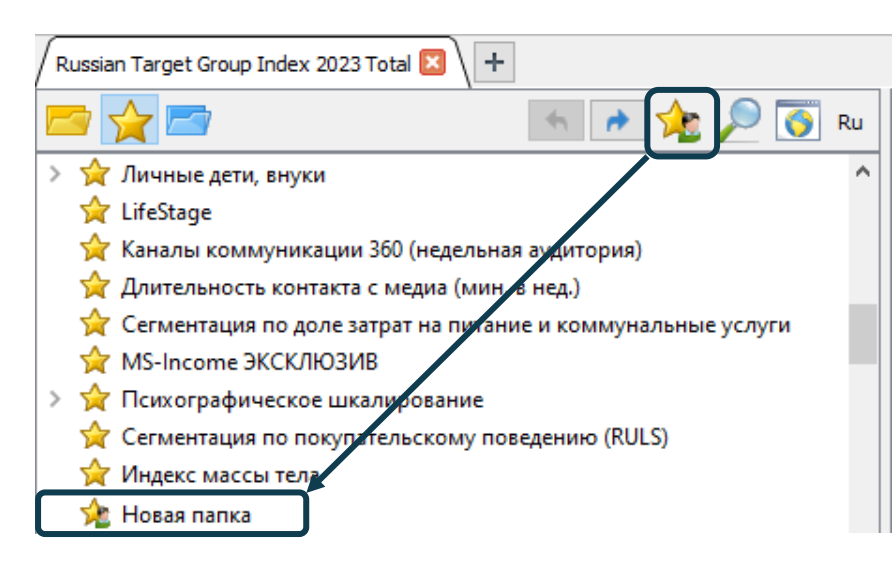

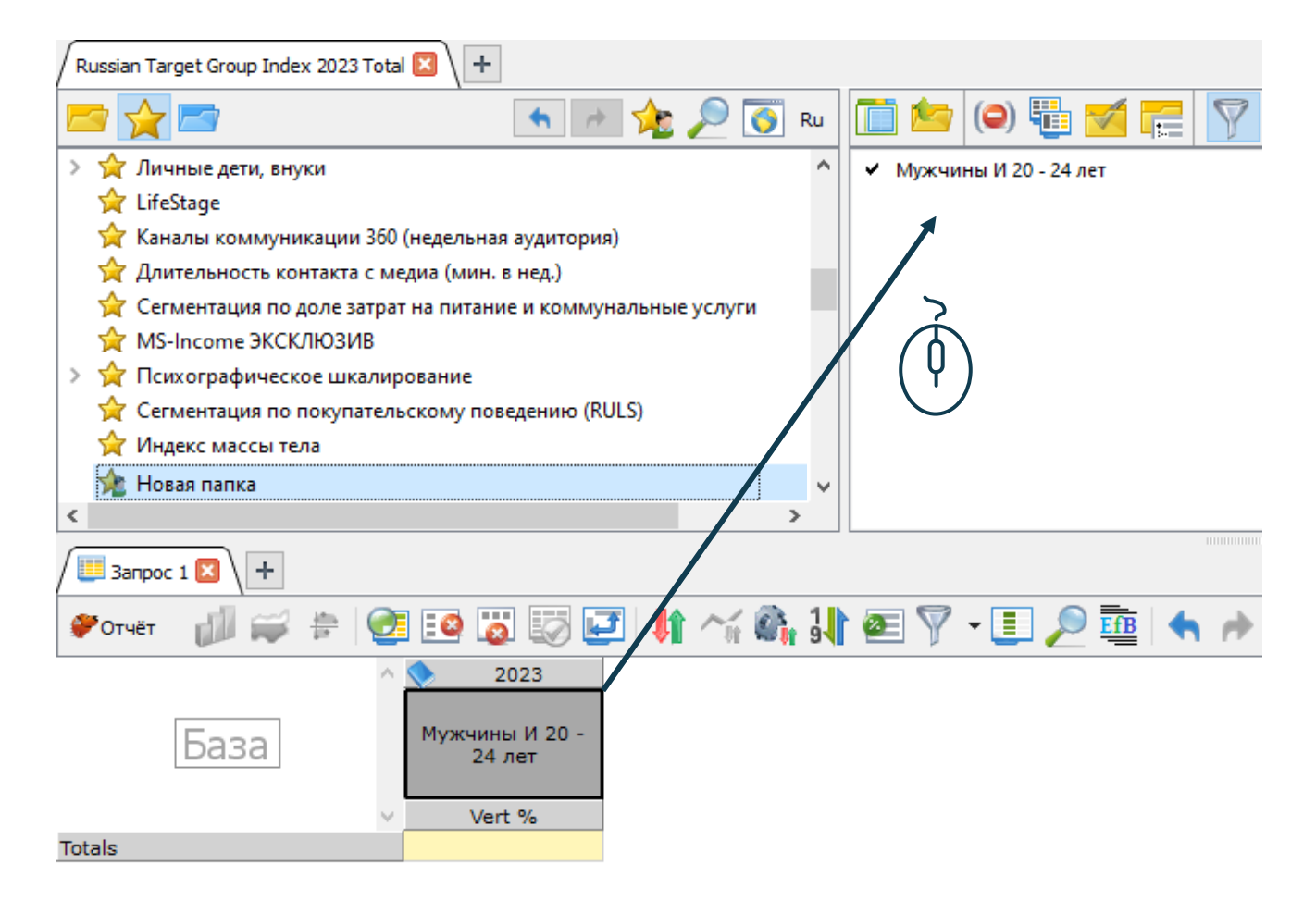

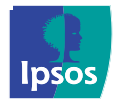

# Основные типы переменных

#### • Простые

Каждая из переменных имеет два значения: Да/Нет

#### Q: Укажите Ваш пол?

| Название переменной |   |  |  |  |  |  |  |
|---------------------|---|--|--|--|--|--|--|
| Мужской             | ٧ |  |  |  |  |  |  |
| Женский             |   |  |  |  |  |  |  |

• Numeric (Числовые)

Используются в том случае, когда ответы на вопросы анкеты заданы числовыми значениями, к примеру, ответ на вопрос о возрасте респондента.

#### Q: Сколько лет Вам исполнилось? Запишите число \_\_\_\_ лет

Volume metric (Метрические)

**Q: Сколько, примерно, литров пива Вы лично выпили за последние две недели?** В каталоге вопрос представлен шкалой. Объем считается за месяц.

| Название переменной  | Volume metric |                   |
|----------------------|---------------|-------------------|
| 18 и более литров    | 28            | Экспертная оценка |
| 14-18 литров         | 16            |                   |
| 10-14 литров         | 12            |                   |
| 6-10 литров          | 8             |                   |
| 2-6 литра            | 4             |                   |
| 1-2 литра            | 1,5           |                   |
| Менее 1 литра        | 0,5           |                   |
| Затрудняюсь ответить | 5,9           |                   |
| Нисколько            | -             |                   |

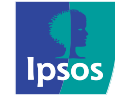

# Переменные Volume metric и Numeric. Статистики Volume (000) и Average

- Статистики Volume (000) и Average показывают значения для оцифрованных признаков (Volume Metric и Numeric).
- Все потребители пива в месяц
   выпивают 148 млн. 790 тыс. литров
   пива, в среднем каждый потребитель
   выпивает 6,4 л. в месяц

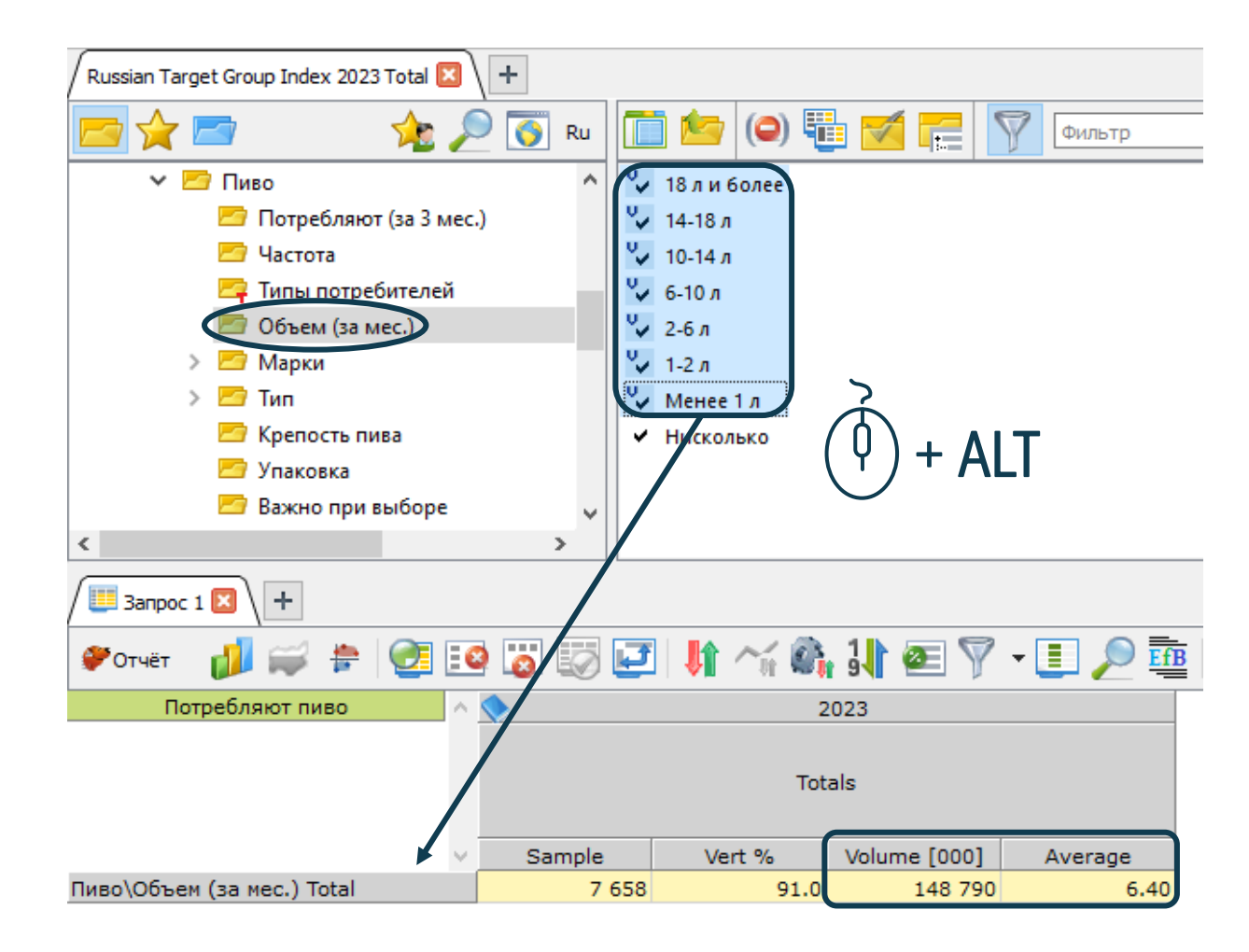

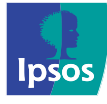

# Переменные Numeric

- Переменные типа Numeric позволяют создавать пользовательские интервалы, указывая в окне параметров крайние значения диапазона
- По умолчанию задан диапазон 1-100000000, он охватывает все ответы респондентов

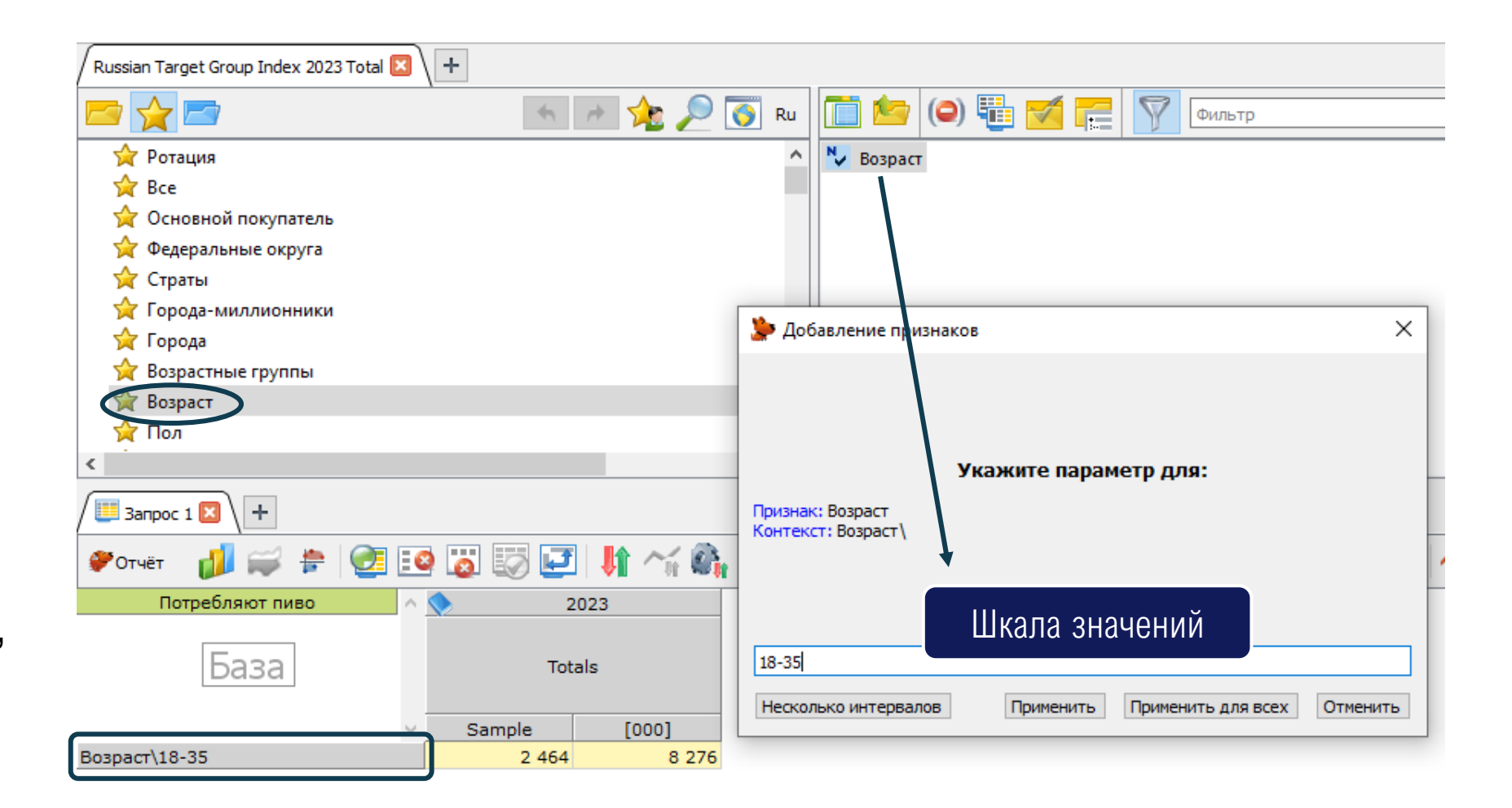

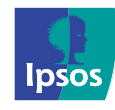

# СТАТИСТИЧЕСКИЕ ТЕСТЫ

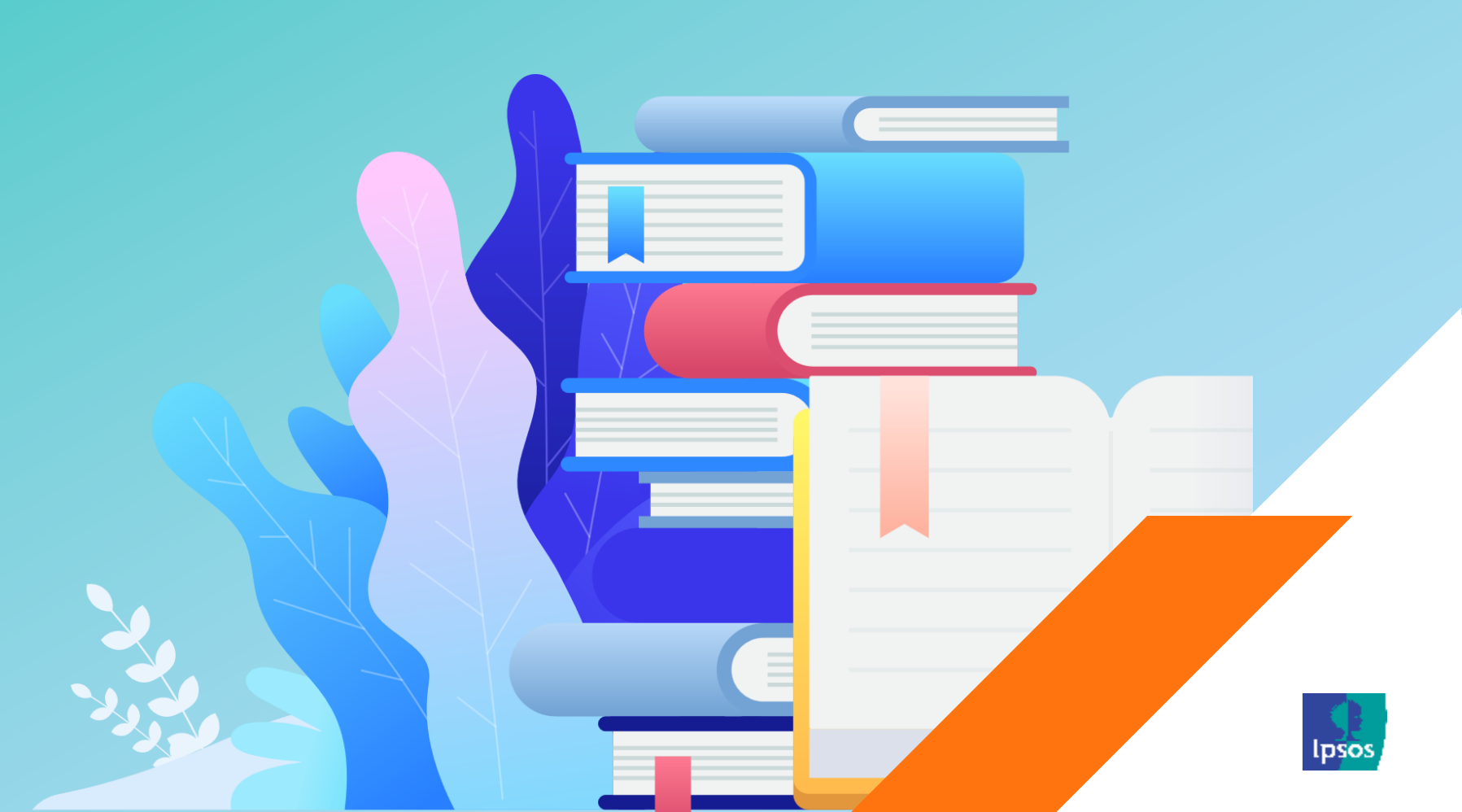

# **Affinity Index**

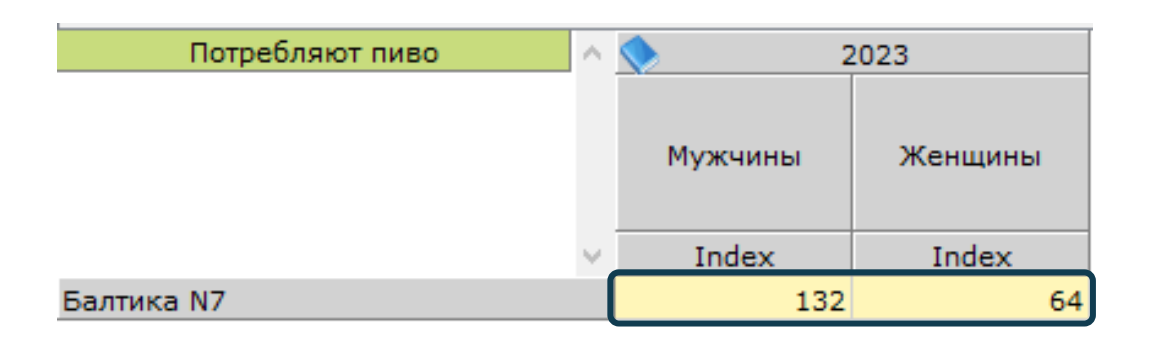

| Интерпретация:                                         |
|--------------------------------------------------------|
| Index > 100 – есть положительная связь (характерно)    |
| Index < 100 – есть отрицательная связь (не характерно) |
| Index = 100 – связь отсутствует (так же как в среднем) |
| В примере – потребление Балтики 7 характерно для       |
| мужчин и не характерно для женщин                      |

Расчет статистики Index – это отношение Vert% в ячейке пересечения строки с колонкой к Vert% в Totals

| Потребляют пиво |        | 2023   |        |         |        |         |  |
|-----------------|--------|--------|--------|---------|--------|---------|--|
|                 | Tot    | Totals |        | Мужчины |        | Женщины |  |
| ~               | Vert % | Index  | Vert % | Index   | Vert % | Index   |  |
| Totals          | 100.0  | 100    | 100.0  | 100     | 100.0  | 100     |  |
| Балтика N7      | 10.1   | 100    | 13.3   | 132     | 6.5    | 64      |  |

Index = 13,3 / 10,1 \* 100 = 132. Физический смысл: среди мужчин, потребляющих пиво, доля потребителей Балтики 7 составляет 13,3%, среди всех потребителей пива – 10,1%, то есть мужчины потребляют Балтику 7 больше, чем потребители пива в целом. Соответственно, потребление марки Балтика 7 характерно для мужчин

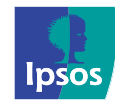

# Проверка уровня значимости Index – IndexSignif

- **ВАЖНО!!!** Использование статистики Index, рассчитанной на взвешенных данных, требует проверки выявления уровня значимости (с какой вероятностью можно утверждать о наличии связи между признаками).
- В DataFriend эта проверка реализована в виде отдельной статистики IndexSignif.
- Index ВСЕГДА нужно проверять статистикой IndexSignif.

| Потребляют пиво | ^ | <b>&gt;</b> 2 | 2023        |
|-----------------|---|---------------|-------------|
|                 |   | Мужчины       |             |
|                 | v | Index         | IndexSignif |
| Балтика N7      |   | 132           | 0.99        |
| Miller (Миллер) |   | 96            | 0.53        |

Традиционные границы IndexSignif: IndexSignif > 0,95 – самые сильные связи, используется в математике, статистике IndexSignif > 0,90 – вполне применим для данных социологических исследований IndexSignif < 0,90 – не рекомендуется

Потребление Балтики 7 характерно для мужчин с вероятностью 99% (IndexSignif = 0,99). Потребление марки Miller не характерно для мужчин с вероятностью 53% - этого недостаточно чтобы утверждать о наличии или отсутствии связи, в таком случае, никаких выводов на основе статистики Index делать нельзя.

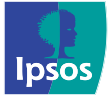

### Статистическая значимость

- Статистическая значимость так же, как Index, показывает наличие или отсутствие связи признака строки и колонки, но для расчета использует другую, более сложную формулу (Z-критерий Стьюдента).
- Проверка уровня значимости уже заложена в формулу, все отображаемые связи рассчитаны с вероятностью более 95%.
- Связь признаков отображается в виде цвета ячейки пересечения (зеленый – характерно, красный – не характерно). Для того, чтобы вывести значимость в таблице, нужно нажать соответствующую кнопку.

| 🌮 Отчёт 🏼 💋 🚅 🎏 👔                            | i 🖅 🚺   | ii 🕼 🎝 🙋 |
|----------------------------------------------|---------|----------|
| Потребляют пиво                              | N 🔷 📃 : | 2023     |
|                                              | Мужчины | Женщины  |
|                                              | Vert %  | Vert %   |
| 387                                          | 4.9     | 1.6      |
| Affligem (Аффлигем)                          | 1.0     | 0.8      |
| Amstel (Амстел)                              | 8.7     | 7.0      |
| Amstel Non-Alcoholic (Амстел безалкогольное) | 2.1     | 3.8      |
| Amsterdam                                    | 2.0     | 0.7      |
| Bavaria (Бавария)                            | 3.3     | 3.2      |
| Bear Beer                                    | 2.5     | 1.4      |
| Brahma (Брама)                               | 2.6     | 2.2      |
| Brooklyn (Бруклин)                           | 0.7     | 0.3      |
| Bud (Бад)                                    | 13.3    | 10.8     |

Потребление марок 387, Amsterdam, Bear Beer характерно для мужчин и не характерно для женщин. Для женщин характерно потребление пива марки Amsterdam безалкогольное.

! Эти связи уже рассчитаны с вероятностью более чем 95%.

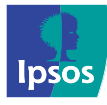

# АНАЛИЗ ТРЕНДОВ

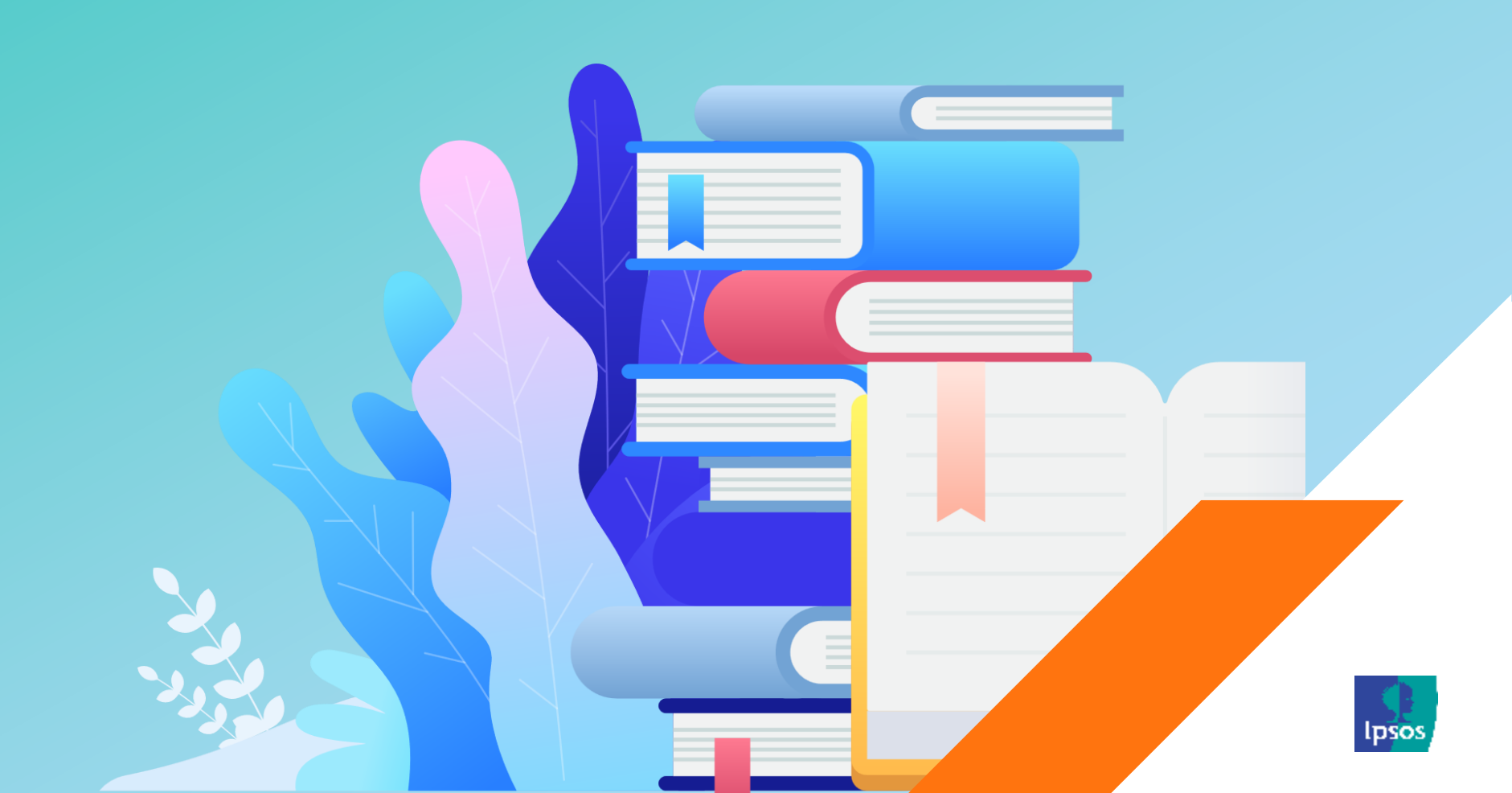

# Анализ трендов

 Тренд-анализ предназначен для анализа динамики одинаковых показателей в нескольких волнах исследования.

#### Важно помнить:

- Анализ трендов возможен только в двух или более **равнозначных** волнах, то есть нельзя сравнивать квартальную и полугодовую волну, это должны быть волны, представляющие равные периоды.
- Создавать исходный запрос для тренданализа необходимо на основе признаков последней волны, участвующей в тренде.

#### Доля потребителей (за 3 мес.)

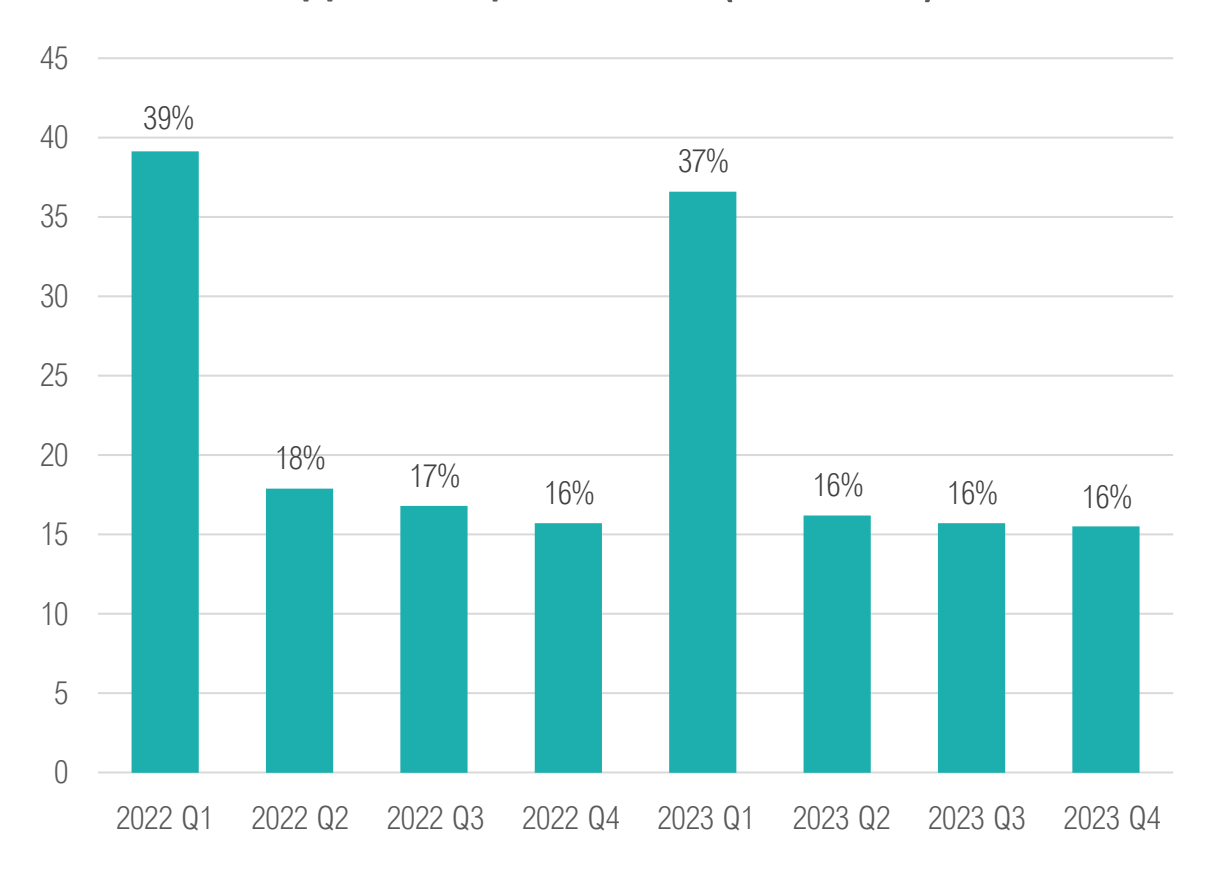

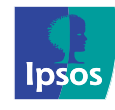

# Построение тренд-запроса

Этапы построения тренд-запроса

- 1. Построение исходного запроса
- Открытие меню редактирования тренд-набора
- Выбор волн, участвующих в тренде

| Πα              | отребляют пиво       | ∧ <u>я</u> 2<br>Муж4ины<br>Vert % | <u>:023</u><br>ж | ()<br>()<br>()<br>()<br>()<br>()<br>()<br>()<br>()<br>()<br>()<br>()<br>()<br>( | Открыть каталог<br>Редактировать тренд-набор<br>Применить тренд ко всему документу<br>Соединение исследований |
|-----------------|----------------------|-----------------------------------|------------------|---------------------------------------------------------------------------------|----------------------------------------------------------------------------------------------------|
| 387             |                      | 4.9                               |                  |                                                                                 | Скрыть тренд                                                                                                  |
| Affligem (Аффл  | Правый клик по шалке | 1.0                               |                  |                                                                                 |                                                                                                    |
| Amstel (Амстел  |                      | 8.7                               |                  |                                                                                 | Копировать тренд                                                                                              |
| Amstel Non-Alc  | таблицы с названием  | 2.1                               |                  |                                                                                 | BCTORNTE THEN                                                                                                 |
| Amsterdam       | волны                | 2.0                               |                  |                                                                                 |                                                                                                    |
| Bavaria (Бавари | я)                   | 3.3                               |                  |                                                                                 | Удалить тренд                                                                                                 |
| Bear Beer       |                      | 2.5                               |                  | -                                                                               | 1.4                                                                                                    |
| Brahma (Брама)  |                      | 2.6                               |                  |                                                                                 | 2.2                                                                                                    |
| Brooklyn (Брукл | ин)                  | 0.7                               |                  |                                                                                 | 0.3                                                                                                    |
| Bud (Бад)       |                      | 13.3                              |                  |                                                                                 | 10.8                                                                                                    |

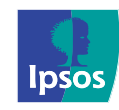

### Построение тренд-запроса

| Укажите ис    | следования для тренда                 |             | _             | ×     |
|---------------|---------------------------------------|-------------|---------------|-------|
| Имя исследова | ания                                  | Начало      | Окончание     | <br>^ |
| 🗸 🗁 Russia    | an Target Group Index                 |             |               |       |
| > 🗾 20        | )24                                   |             |               |       |
| > 🗁 20        | 023                                   |             |               |       |
| ✓ 20          | 022                                   |             |               |       |
| 9             | Russian Target Group Index 2022 Total | 01 янв 2022 | 31 дек 2022   |       |
|               | Russian Target Group Index 2022-12    | 14 фев 2022 | 15 июль 2022  |       |
|               | Russian Target Group Index 2022-1     | 14 фев 2022 | 25 март 2022  |       |
|               | Russian Target Group Index 2022-2     | 30 май 2022 | 15 июль 2022  |       |
|               | Russian Target Group Index 2022-34    | 29 авг 2022 | 23 дек 2022   |       |
|               | Russian Target Group Index 2022-3     | 29 авг 2022 | 14 окт 2022   |       |
| - 🖌 🍳         | Russian Target Group Index 2022-4     | 07 нояб 202 | 2 23 дек 2022 | ~     |
| Добавить      | ОУдалить                              |             |               |       |
| Имя выбранно  | го исследования                       | Начало      | Окончание     |       |
| 🔷 📎 Russia    | an Target Group Index 2023 Total      | 01 янв 2023 | 31 дек 2023   |       |
| 🔷 📎 Russia    | an Target Group Index 2022 Total      | 01 янв 2022 | 31 дек 2022   |       |

| Потребляют пиво                              | 2022    |         | 2023    |         |  |
|----------------------------------------------|---------|---------|---------|---------|--|
|                                              | Мужчины | Женщины | Мужчины | Женщины |  |
| ~                                            | Vert %  | Vert %  | Vert %  | Vert %  |  |
| 387                                          |         |         |         |         |  |
| Affligem (Аффлигем)                          |         |         |         |         |  |
| Amstel (Амстел)                              |         |         |         |         |  |
| Amstel Mon-Alcoholic (Амстел безалкогольное) |         |         |         |         |  |
| Aposterdam                                   |         |         |         |         |  |
| Bavaria (Бавария)                            |         |         |         |         |  |
| Bear Beer                                    |         |         |         |         |  |
| Brahma (Брама)                               |         |         |         |         |  |
| Brooklyn (Бруклин)                           |         |         |         |         |  |
| Bud (Бад)                                    |         |         |         |         |  |

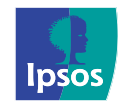

# Значимость в тренде

 Чтобы включить значимость в тренде необходимо нажать на кнопку []. Стрелки красного и зеленого цвета обозначают значимые изменения по отношению к предыдущему периоду.
 Значимость по умолчанию рассчитывается с 95% вероятностью.

| 🌮 Отчёт 🏼 💋 😂 🎓 🧕                     | 1 😥 👿 🐷 🖃 | I 🕴 💦 🖓   | 🎶 📧 🖗 - 🚺 | ] 🔎 🎰 🤸   |
|---------------------------------------|-----------|-----------|-----------|-----------|
| Потребляют пиво                       | 🔷 2023 Q1 | 🔷 2023 Q2 | 🔷 2023 Q3 | 🔷 2023 Q4 |
|                                       | Totals    | Totals    | Totals    | Totals    |
| · · · · · · · · · · · · · · · · · · · | Vert %    | Vert %    | Vert %    | Vert %    |
| Балтика N3                            | 7.0       | 7.2       | 6.6       | ▲ 8.3     |
| Efes (Эфес)                           | 5.9       | 5.9       | 6.3       | • 4.6     |
| Балтика 0                             | 4.9       | ▲ 7.7     | 6.2       | 6.8       |
| Carlsberg (Карлсберг)                 | 7.4       | 6.1       | 5.9       | 6.4       |
| Жигулевское                           | 5.0       | 5.4       | 5.8       | 5.4       |
| Hoegaarden (Хугарден)                 | 5.1       | 5.7       | 5.7       | 5.0       |

Так, в 4 квартале 2023 года доля потребителей марки Балтика 3 значимо выросла, по сравнению с 3 кварталом 2023 года

Для анализа тренда также доступны следующие дополнительные статистики:

- **Delta** показатель, вычисляющий разницу в данных по сравнению с предыдущей волной исследования в натуральном выражении (в количестве раз).
- Delta% аналогичный Delta показатель, но выраженный в процентах.

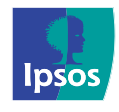

# ЭКСПОРТ

lpsos

# Экспорт

Все вкладки документа DataFriend (таблицы, графики, тренд) могут быть экспортированы в программы MS Excel и MS PowerPoint.

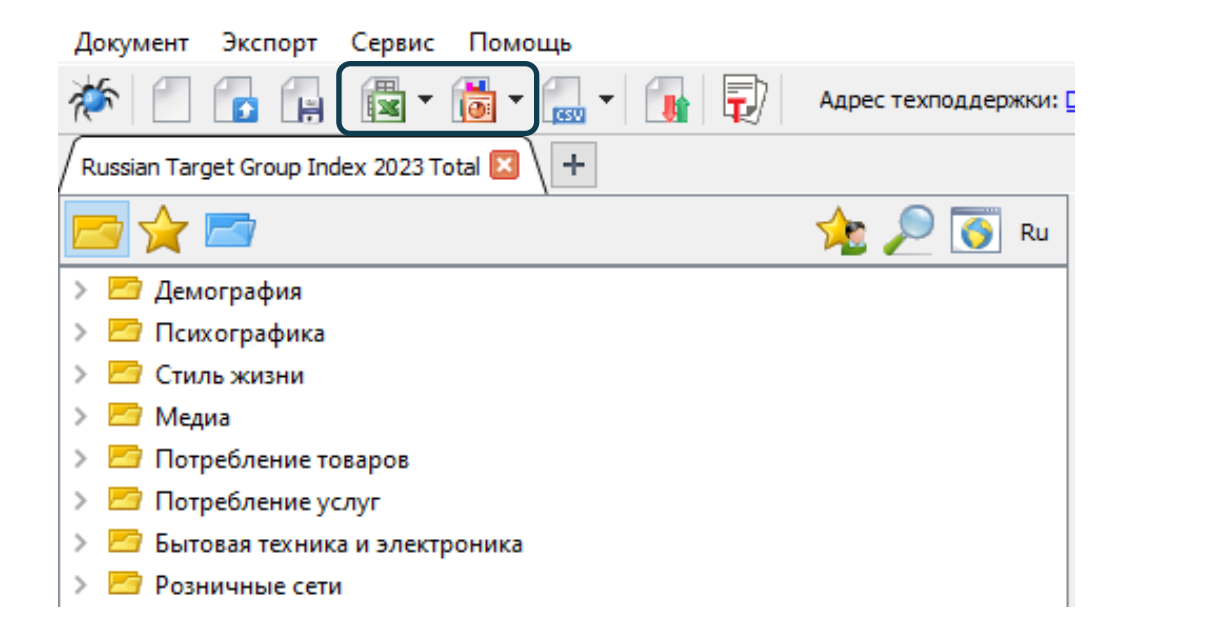

# Варианты экспорта (для отображения нажмите на «клювик»):

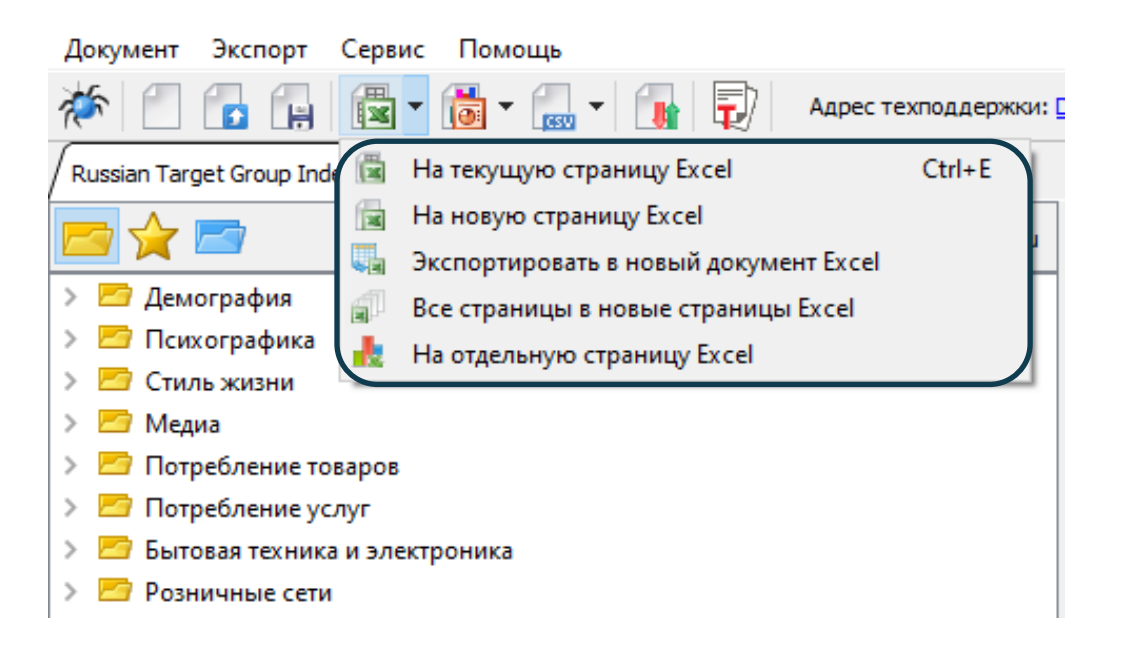

Настройки экспорта могут быть скорректированы пользователем в меню «Мастер экспорта» на панели управления (Экспорт – Мастер экспорта)

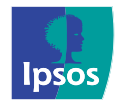

# ВАЖНЫЕ ОПЦИИ

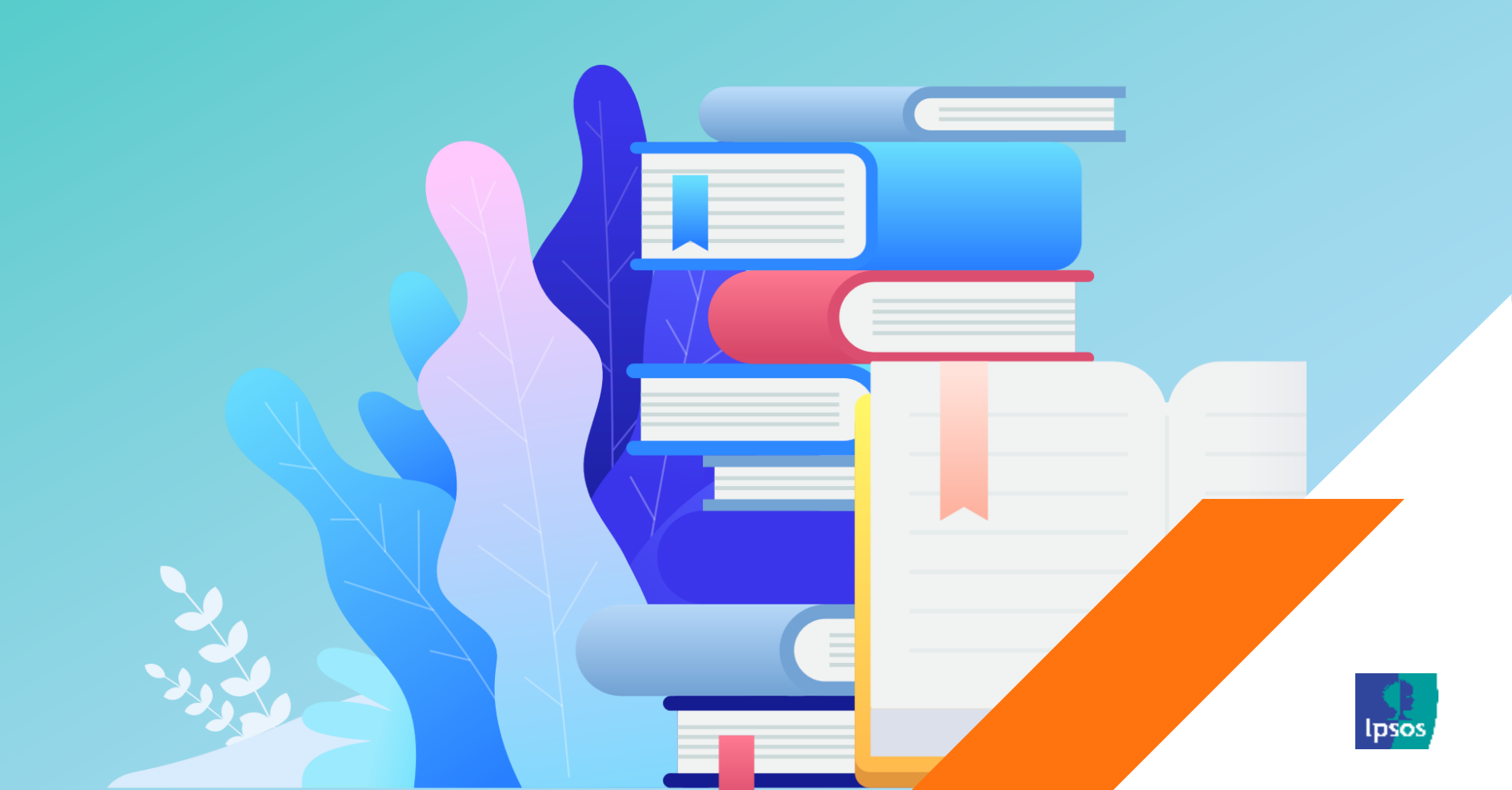

# Сохранение документа

- Созданный документ можно сохранить в файл с расширением .dfdoc и использовать его в дальнейшем.
- DataFriend сохраняет все настройки созданных в документе запросов.

| DataFriend Web                 |        |
|--------------------------------|--------|
| Документ Экспорт Сервис Помощь |        |
| 🦳 Новый                        | Ctrl+N |
| 🔂 Открыть                      | Ctrl+O |
| Импорт                         |        |
| П Сохранить                    | Ctrl+S |
| Сохранить как                  |        |
| Вычислить все закладки         |        |

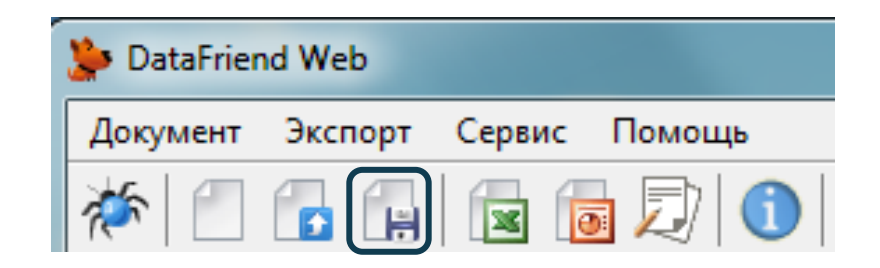

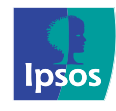

# Горячие клавиши

- Ctrl+1 новая закладка кроссзапроса
- Ctrl+2 новая закладка контекстзапроса
- Ctrl+8 новая закладка TURFанализа
- Ctrl+W выбор следующего веса. При каждом нажатии, вес переключается на следующий по списку, если сочетание нажимается на последнем весе в списке – переключается на первый.
- Ctrl+D добавляет страницу диаграммы на основании активного запроса, работает только если активным является кросс, контекст запрос или сегментация врачей.
- Ctrl+C копировать
- Ctrl+X вырезать
- Ctrl+V вставить
- Ctrl+N создать новый документ
- Ctrl+S сохранить документ
- Ctrl+O открыть документ
- Ctrl+Z Undo (отменить последнюю операцию над признаками)

- Ctrl+Y Redo (повторить последнюю операцию над признаками)
- Ctrl+R Открыть меню выбора исследований
- Ctrl+E Экспорт активной закладки в Excel
- Ctrl+P Экспорт активной закладки в Power Point
- Delete удалить
- Ctrl+H скрыть
- Ctrl+U открывает меню «Показать»

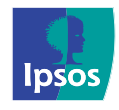

# Консультирование пользователей

- Справка по программе вызывается клавишей F1, либо через меню «Помощь» на панели управления.
- По всем вопросам, связанным с программой DataFriend, обращайтесь в отдел консультирования пользователей -<u>DataFriend@ipsos-russia.ru</u>

| PataFriend Web Help                                                                                                    |                                                                                                    |
|----------------------------------------------------------------------------------------------------|----------------------------------------------------------------------------------------------------|
| 擾 (т. с.)<br>Скрыть Назад Вперед                                                                                                    | С – Г-<br>Домой Печать <u>П</u> араметры                                                                                                    |
| Содержание Поиск Избранное                                                                                                    | Почему DataFriend? Тор Next                                                                                                    |
| <ul> <li>DataFriend</li> <li>Каталог исследований</li> <li>Окно запросов</li> <li>Пользовательские переме</li> <li>Настройка и форматирова</li> <li>Статистические тесты</li> <li>Тренд-Анализ</li> <li>Объединение волн исслед</li> </ul> | DataFriend — это программное обеспечение нового поколения! Оно было<br>создано программистами и специалистами по маркетинговым<br>исследованиям компании Ipsos Comcon на основе многолетнего опыта<br>обработки и представления данных. Развивая DataFriend, мы<br>ориентируемся на пожелания наших клиентов, которые помогают нам<br>уловить новейшие тенденции в инструментарии для маркетингового<br>анализа.                                                                                                    |
| Диаграммы     Диаграммы     Диаграммы     Диаграммы     Слециализированные метс     Анализ соответствий     Анализ соответствий     CHAID анализ     Okho Медиа-планировани:     Okho Радио-планировани:                                   | История DataFriend началась в 1999 году, а на сегодняшний день<br>DataFriend является признанным на рынке аналитическим инструментом.<br>Пользователями нашего программного продукта выступают специалисты в<br>области маркетинговых исследований, медиапланеры и аналитики<br>крупнейших мировых и отечественных компаний из самых различных<br>сфер бизнеса.                                                                                                    |
| ⊡ Сегментация и определен                                                                                                    | DataFriend позволяет проводить маркетинговый анализ рынка в целом,<br>отдельного сегмента или марки, строить всевозможные таблицы<br>пересечений в зависимости от исследовательских задач. Отчет может<br>быть представлен в табличном или графическом видах. Прямо в<br>DataFriend можно подобрать наиболее выигрышный вид представления<br>данных и мгновенно экспортировать диаграммы в презентацию.<br>Многомерный анализ соответствий позволит проанализировать<br>взаимосвязи между категориями и эффектно представить информацию на<br>специальной диаграмме. Инструменты бренд-мэппинга позволяют<br>оценить позиционирование марии из рышко. При этом оси |
| 4 III +                                                                                                    | оценить позиционирование марки на рынке. При этом оси позиционирования можно выбрать произвольно - от классической карты                                                                                                    |

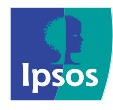

# HANK YOU

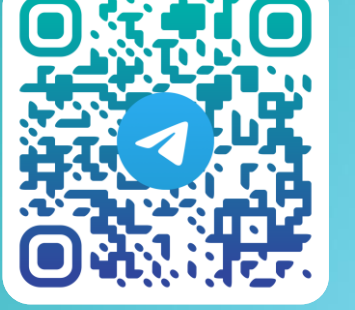

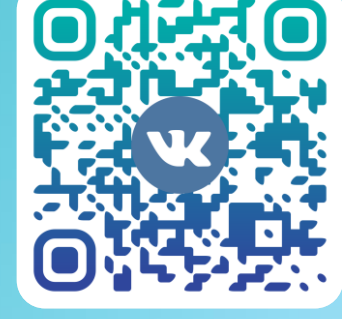

TG: Ipsos в России

VK: Ipsos в России

KOHTAKTЫ: DataFriend@ipsos-russia.ru

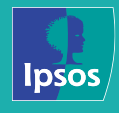

© Ipsos | 2025